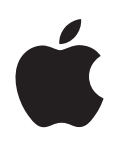

# iPod touch Funktionsguide

# Innehåll

| Kapitel 1 | <ul> <li>4 Komma igång</li> <li>4 Vad som behövs</li> <li>4 Ställa in iPod touch</li> <li>5 Föra över musik, videor och annat innehåll till iPod touch</li> <li>10 Koppla från iPod touch från datorn</li> </ul>                         |
|-----------|----------------------------------------------------------------------------------------------------|
| Kapitel 2 | <ol> <li>Grunderna</li> <li>iPod touch i överblick</li> <li>Hemskärmen</li> <li>Pekskärmen och knappar på iPod touch</li> <li>Ansluta till Internet</li> <li>Ladda batteriet</li> <li>Rengöra iPod touch</li> </ol>                      |
| Kapitel 3 | <ul> <li>25 Musik och video</li> <li>25 Synkronisera innehåll från iTunes-biblioteket</li> <li>26 Spela musik</li> <li>31 Visa videor</li> <li>34 Ställa in en vilotimer</li> <li>35 Ändra knapparna i skärmen Musik</li> </ul>          |
| Kapitel 4 | <ul> <li>36 Bilder</li> <li>36 Synkronisera bilder från datorn</li> <li>37 Visa bilder</li> <li>39 Använda en bild som bakgrundsbild</li> </ul>                                                                                          |
| Kapitel 5 | <ul> <li>41 iTunes Wi-Fi Music Store</li> <li>41 Bläddra och söka</li> <li>44 Köpa låtar och album</li> <li>45 Synkronisera köpt innehåll</li> <li>46 Kontrollera inköp</li> <li>46 Ändra kontoinformationen för iTunes Store</li> </ul> |

| Kapitel 6 | 47 | Program                                              |
|-----------|----|------------------------------------------------------|
|           | 47 | Safari                                               |
|           | 52 | Kalender                                             |
|           | 55 | Mail                                                 |
|           | 60 | Kontakter                                            |
|           | 62 | YouTube                                              |
|           | 65 | Aktier                                               |
|           | 66 | Kartor                                               |
|           | 71 | Väder                                                |
|           | 72 | Klocka                                               |
|           | 74 | Kalkylator                                           |
|           | 75 | Anteckningar                                         |
| Kapitel 7 | 76 | Inställningar                                        |
|           | 76 | Wi-Fi                                                |
|           | 77 | Ljusstyrka                                           |
|           | 77 | Allmänt                                              |
|           | 81 | Musik                                                |
|           | 82 | Video                                                |
|           | 83 | Bilder                                               |
|           | 83 | Mail                                                 |
|           | 85 | Safari                                               |
|           | 86 | Kontakter                                            |
|           | 86 | Återställa eller överföra iPod touch-inställningarna |
| Bilaga A  | 88 | Tips och felsökning                                  |
| -         | 88 | Allmänna råd                                         |
|           | 91 | Uppdatera och återställa iPod touch-programvara      |
|           | 92 | Använda iPod touch-hjälpmedel                        |
| Bilaga B  | 93 | Mer information, service och support                 |

# Komma igång

# 1

Undvik skador genom att läsa alla användningsanvisningar i den här guiden och säkerhetsinformationen i *Produktguide – Viktig information* på www.apple.com/se/support/manuals/ipod innan du använder iPod touch.

# Vad som behövs

<u>/</u>!\

Vill du använda iPod touch behöver du:

- En Mac eller PC med en USB 2.0-port och ett av följande operativsystem:
  - Mac OS X 10.4.10 eller senare
  - Windows XP Home eller Professional med Service Pack 2 eller senare
  - Windows Vista Home Premium, Business, Enterprise eller Ultimate edition
- iTunes 7.6 eller senare, finns på www.apple.com/se/itunes
- Ett iTunes Store-konto (om du vill köpa musik via Wi-Fi)
- En Internetanslutning

# Ställa in iPod touch

Innan du kan använda funktionerna på iPod touch måste du använda iTunes till att ställa in den. Du kan också registrera iPod touch och skapa ett iTunes Store-konto (tillgängligt i vissa länder) om du inte redan har ett.

#### Ställa in iPod touch

- 1 Hämta och installera den senaste versionen av iTunes från www.apple.com/se/itunes.
- 2 Anslut iPod touch till en USB 2.0-port på en Mac eller PC med den kabel som följer med.

USB-porten på de flesta tangentbord har inte tillräckligt hög effekt. Om tangentbordet inte har en USB 2.0-port med hög effekt måste du ansluta iPod touch till en USB 2.0-port på datorn.

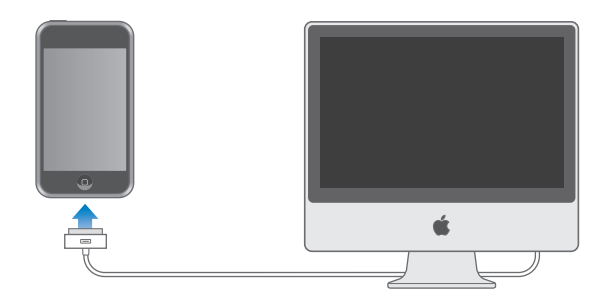

3 Följ anvisningarna på skärmen i iTunes för hur du ställer in iPod touch och synkroniserar musik, video, bilder och annat innehåll.

Datorn måste vara ansluten till Internet.

Som förval synkroniserar iTunes automatiskt alla spår och videor i iTunes-biblioteket till iPod touch. Om du har mer innehåll i biblioteket än vad som ryms på iPod touch varnar iTunes dig om att innehållet inte kan synkroniseras. Du måste då använda iTunes till att välja vilka spår, videor och annat innehåll som ska synkroniseras. I följande avsnitt beskrivs hur du gör.

# Föra över musik, videor och annat innehåll till iPod touch

Med iPod touch kan du njuta av musik, videor, bilder och mycket mer, med bra ljud och en otrolig 3,5-tums widescreen-skärm. Du för över medier och annat innehåll till iPod touch genom att ansluta den till datorn och använda iTunes till att synkronisera iTunes-biblioteket och annan information på datorn.

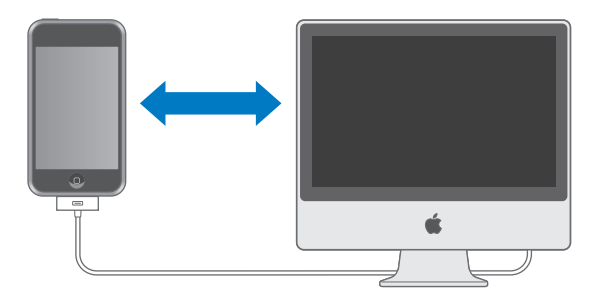

iTunes kan ställas in att synkronisera ett, flera eller alla följande alternativ:

- Musik och ljudböcker
- Filmer
- TV-program

- Podcaster
- Bilder
- · Kontakter: namn, telefonnummer, adresser, e-postadresser och så vidare
- Kalendrar: möten och aktiviteter
- Kontoinställningar för e-post
- Bokmärken för webbsidor

Musik, filmer, TV-program och podcaster synkroniseras från iTunes-biblioteket. Om du inte redan har innehåll i iTunes kan du använda iTunes Store (ingår i iTunes och är tillgängligt i vissa länder) och enkelt köpa eller prenumerera på innehåll och hämta det till iTunes. Du kan också föra över musik till iTunes från CD-skivor. Vill du veta mer om iTunes och iTunes Store öppnar du iTunes och väljer Hjälp > iTunes Hjälp.

Bilder, kontakter, kalendrar och bokmärken för webbsidor synkroniseras från program på datorn, enligt vad som beskrivs nedan.

E-postkontoinställningar synkroniseras endast från datorns e-postprogram till iPod touch. På så vis kan du anpassa dina e-postkonton på iPod touch utan att e-postkontoinställningarna på datorn påverkas.

Du kan ställa in att iPod touch synkroniseras med endast en del av det som finns på datorn. Du kanske t.ex. vill synkronisera vissa spellistor, den senaste filmen du inte sett än, det senaste avsnittet av ditt favorit-TV-program och alla podcaster du inte spelat upp. Med synkroniseringsinställningarna är det enkelt att överföra precis det du vill till iPod touch. Du kan alltid ändra synkroniseringsinställningarna när iPod touch är ansluten till datorn.

*Viktigt:* Du kan inte ansluta och synkronisera fler än en iPod åt gången. Koppla från den ena innan du ansluter den andra. Logga in på ditt eget användarkonto på datorn innan du ansluter iPod touch. Om du synkroniserar fler än en iPod på samma användarkonto på en PC använder du samma synkroniseringsinställningar för alla.

#### Synkronisera iPod touch

I inställningspanelen för iPod touch i iTunes anger du vilket iTunes-innehåll och övrig information du vill synkronisera till iPod touch.

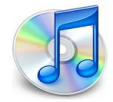

#### Synkronisera iPod touch

1 Anslut iPod touch till datorn och öppna iTunes (om det inte öppnas automatiskt).

USB-porten på de flesta tangentbord har inte tillräckligt hög effekt. Du måste ansluta iPod touch till en USB 2.0-port på datorn, så länge inte tangentbordet har en USB 2.0-port med hög effekt.

- 2 Markera iPod touch i källistan i iTunes (till vänster under Enheter).
- 3 Ställ in de olika synkroniseringsinställningarna i varje inställningspanel.
- 4 Klicka på Utför i skärmens nedre högra hörn.

I följande avsnitt finns en översikt över de olika inställningspanelerna för iPod touch. Vill du ha mer information öppnar du iTunes och väljer Hjälp > iTunes Hjälp.

|        | Sammanfattning Musik                                           | Filmer                       | TV-program                                                              | Podcaster                       | Bilder     | Info        |         |
|--------|----------------------------------------------------------------|------------------------------|-------------------------------------------------------------------------|---------------------------------|------------|-------------|---------|
| iPod   |                                                                |                              |                                                                         |                                 |            |             |         |
|        | 4                                                              | Kap<br>Programve<br>Serienu  | Namn: iPod tou<br>pacitet: 14,64 G<br>ersion: 1.1.3 (m<br>mmer: A12345) | ch<br>B<br>ed programu<br>57890 | ppdatering | )           |         |
| Versi  | on                                                             |                              |                                                                         |                                 |            |             |         |
|        | Din iPod-programvara behöv<br>automatiskt att leta efter upp   | er inte uppd<br>dateringar 2 | ateras. iTunes ko<br>008-01-15.                                         | ommer                           | Leta       | efter uppda | atering |
|        | Om iPod krånglar kan du åter<br>genom att klicka på Återställ. | ställa den til               | ll fabriksinställni                                                     | ngarna                          |            | Återställ   |         |
| Alterr | nativ                                                          |                              |                                                                         |                                 |            |             |         |
|        | 🗹 Öppr                                                         | na iTunes nä                 | r denna iPod ans                                                        | luts                            |            |             |         |
|        | 🔲 Synk                                                         | ronisera end                 | last markerade s                                                        | pår och videc                   | or         |             |         |
|        | 🔲 Hant                                                         | era musik oo                 | ch videor manue                                                         | llt                             |            |             |         |
|        |                                                                |                              |                                                                         |                                 |            |             |         |
|        |                                                                |                              |                                                                         |                                 |            |             |         |
|        |                                                                |                              |                                                                         |                                 |            |             |         |

#### Fliken Sammanfattning

Markera "Öppna iTunes när denna iPod ansluts" om du vill att iTunes ska öppnas och iPod touch synkroniseras automatiskt varje gång du ansluter den till datorn. Avmarkera det här alternativet om du hellre vill synkronisera enbart när du klickar på synkroniseringsknappen i iTunes. För mer information om hur du förhindrar automatisk synkronisering, se sidan 9.

Markera "Synkronisera endast markerade spår och videor" om du endast vill synkronisera objekt som är markerade i iTunes-biblioteket.

Markera "Hantera musik och videor manuellt" om du vill avaktivera synkronisering i inställningspanelerna Musik, Filmer och TV-program.

#### Panelerna Musik, Filmer, TV-program och Podcaster

Använd de här panelerna till att ange vilket innehåll i iTunes-biblioteket du vill synkronisera. Du kan synkronisera all musik, alla filmer, TV-program och podcaster, eller välja vilka spellistor och andra objekt du vill föra över till iPod touch. Ljudböcker och musikvideor synkroniseras tillsammans med musik.

Om du vill visa hyrfilmer på iPod touch överför du dem till iPod touch med hjälp av panelen Filmer i iTunes.

Om det inte finns tillräckligt med utrymme på iPod touch för allt innehåll du har angett frågar iTunes om du vill skapa en särskild spellista och synkronisera den med iPod touch. Därefter fyller iTunes spellistan med slumpvist valt material.

#### **Panelen Bilder**

Du kan synkronisera bilder från iPhoto 4.0.3 eller senare på en Mac, eller från Adobe Photoshop Album 2.0 eller senare och Adobe Photoshop Elements 3.0 eller senare på en PC. Du kan också synkronisera bilder från valfri mapp som innehåller bilder på datorn.

#### Informationspanelen

I informationspanelen kan du ställa in synkroniseringsinställningar för kontakter, kalendrar och bokmärken för webbsidor.

#### Kontakter

Du kan synkronisera kontakter med program som Mac OS X Adressbok, Microsoft Entourage och Yahoo! Address Book på en Mac eller med Yahoo! Address Book, Windows Adressbok (Outlook Express), eller Microsoft Outlook 2003 och 2007 på en PC. (På en Mac kan du synkronisera kontakter på datorn med fler än ett program. På en PC kan du bara synkronisera kontakter med ett program.)

Om du synkroniserar med Yahoo! Address Book behöver du bara klicka på Ställ in och ange din nya inloggningsinformation när du byter Yahoo!- ID eller lösenord efter att du ställt in synkroniseringen.

*Obs!* Synkronisering raderar inte kontakter i Yahoo! Address Book som innehåller ett Messenger-ID, även om du raderar kontakten från adressboken på datorn. Vill du raderar en kontakt med ett Messenger-ID loggar du in på ditt Yahoo!- konto och raderar kontakten i din Yahoo! Address Book på Internet.

#### Kalendrar

Du kan synkronisera kalendrar från program som iCal och Microsoft Entourage på en Mac, eller Microsoft Outlook på en PC. (På en Mac kan du synkronisera kalendrar med fler än ett program på datorn. På en PC kan du bara synkronisera kalendrar med ett program.)

#### Mail-konton

Du kan synkronisera e-postkontoinställningar från Mail på en Mac och från Microsoft Outlook 2003 och 2007 eller Outlook Express på en PC. Kontoinställningar överförs endast från datorn till iPod touch. De ändringar du gör för ett e-postkonto på iPod touch påverkar inte kontot på datorn.

Lösenordet för Yahoo!- e-postkonton sparas inte på datorn. Om du synkroniserar ett Yahoo!- konto måste du ange lösenordet på iPod touch. Välj Inställningar > Mail från hemskärmen, välj Yahoo!- kontot och ange lösenordet i lösenordsfältet.

#### Webbläsare

Du kan synkronisera bokmärken från Safari på en Mac eller Safari eller Microsoft Internet Explorer på en PC.

#### Avancerat

Med de här alternativen är det möjligt att ersätta information på iPod touch med information från datorn vid nästa synkronisering.

#### Förhindra automatisk synkronisering

Du kan förhindra automatisk synkronisering av iPod touch om du föredrar att lägga till objekt manuellt, eller när du ansluter iPod touch till en annan dator än den du brukar synkronisera med.

#### Stänga av automatisk synkronisering av iPod touch

 Anslut iPod touch till datorn och markera den i källistan i iTunes (till vänster under Enheter). Klicka sedan på fliken Sammanfattning. Avmarkera "Öppna iTunes när denna iPod ansluts". Du kan fortfarande använda iTunes till att synkronisera manuellt genom att klicka på knappen Synkronisera.

# Förhindra automatisk synkronisering vid ett tillfälle utan att ändra inställningarna

 Öppna iTunes. När du sedan ansluter iPod touch till datorn håller du ner kommandoalternativ (på en Mac) eller skift-ctrl (på en PC) tills iPod touch visas i källistan i iTunes (till vänster under Enheter).

#### Synkronisera manuellt

 Markera iPod touch i källistan i iTunes och klicka sedan på Synkronisera i fönstrets nedre, högra hörn. Eller, om du har ändrat någon synkroniseringsinställning, klicka på Utför.

# Koppla från iPod touch från datorn

Om iPod touch inte synkroniseras med datorn kan du koppla från den när du vill.

När iPod touch synkroniseras med datorn visas "Synkronisering pågår". Om du kopplar från iPod touch innan synkroniseringen är klar finns det risk för att en del data inte överförs. När synkronisering med iPod touch är klar visar iTunes "iPod-synkronisering är klar".

Vill du avbryta en synkronisering så att du kan koppla från iPod touch drar du reglaget "dra för att avbryta".

# Grunderna

# iPod touch i överblick

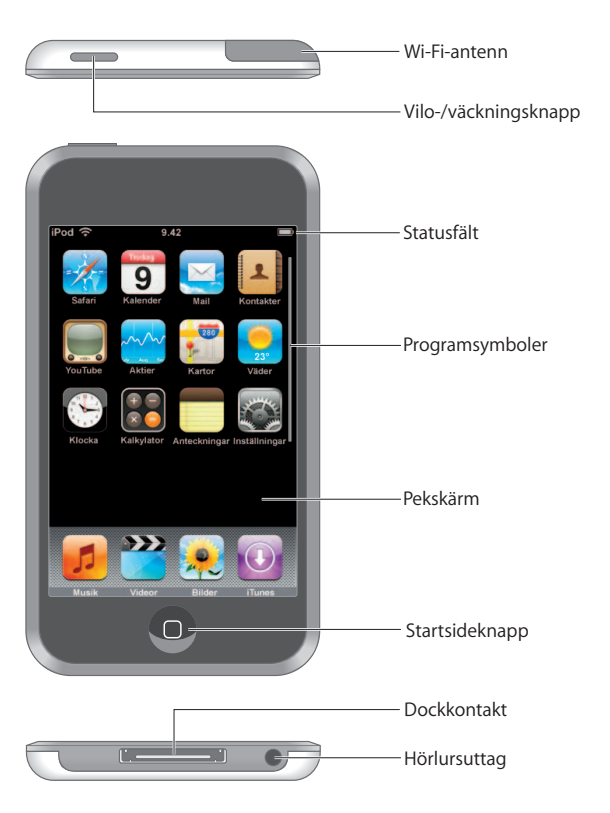

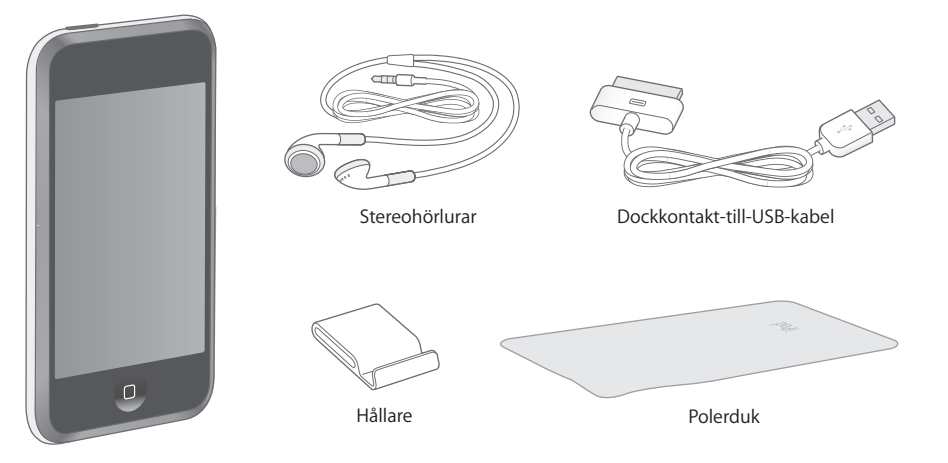

| Objekt                         | Vad du kan göra med det                                                                                                    |
|--------------------------------|----------------------------------------------------------------------------------------------------|
| Stereohörlurar                 | Lyssna på musik och videor.                                                                                                    |
| Dockkontakt-till-<br>USB-kabel | Använd kabeln till att ansluta iPod touch till datorn för att synkronisera och<br>ladda batteriet, eller till Apple USB-nätadaptern (säljs separat) för att ladda<br>batteriet. Kabeln kan användas med en dock (tillval) eller anslutas direkt till<br>iPod touch. |
| Hållare                        | Ställ iPod touch upprätt när du visar videor eller bildspel.                                                                                                    |
| Putsduk                        | Torka av skärmen på iPod touch.                                                                                                    |

### Statussymboler

Symbolerna i statusfältet högst upp på skärmen visar information om iPod touch:

| Statussymbol |             | Vad den betyder                                                                                                    |
|--------------|-------------|----------------------------------------------------------------------------------------------------|
| (•           | Wi-Fi       | Visar att iPod touch är anslutet till ett Wi-Fi-nätverk. Ju fler ränder som visas, desto starkare är signalen. Se sidan 22. |
|              | Lås         | Visar att iPod touch är låst. Se sidan 16.                                                                                  |
|              | Uppspelning | Visar att en låt spelas. Se sidan 27.                                                                                       |
| 0            | Påminnelse  | Visar att en påminnelse har ställts in. Se sidan 73.                                                                        |
| -            | Batteri     | Visar batteriets laddningsnivå eller om det laddas. Se sidan 23.                                                            |

# Hemskärmen

Du kan när som helst visa programmen på iPod touch genom att trycka på hemknappen 

. Tryck på valfri programsymbol så startas det programmet.

### Program på iPod touch

Följande program följer med iPod touch:

| <b>J</b><br>Musik    | Lyssna på låtar, podcaster och ljudböcker.                                                                                                    |
|----------------------|----------------------------------------------------------------------------------------------------|
| Videor               | Visa filmer, musikvideor, videopodcaster och TV-program.                                                                                                    |
| Bilder               | Visa bilder du fört över från datorn. De kan visas i stående eller liggande läge.<br>Zooma in bilder och ta en närmare titt. Titta på bildspel. Använd bilder som<br>bakgrundsbild.                                                                                                    |
| iTunes               | Sök i musikkatalogen i iTunes Wi-Fi Music Store eller bläddra, förhandslyssna<br>på och köp de senaste nyheterna, låtar och album från tio-i-topp-listan, med mera. <sup>1</sup><br>I utvalda Starbucks-caféer <sup>2</sup> kan du ta reda på vilken låt som spelas i caféet och<br>sedan direkt köpa den. Bläddra, förhandslyssna på och köp andra låtar från speciella<br>Starbucks-samlingar. |
| Safari               | Surfa på webbsidor via en Wi-Fi-anslutning. Vrid iPod touch åt sidan om du vill visa<br>sidan i liggande läge. Zooma in och ut genom att trycka två gånger – Safari anpassar<br>automatiskt sidan efter skärmen så att den blir lättare att läsa. Lägg till Safari-<br>webbklipp på hemskärmen så att du snabbt kommer åt dina favoritwebbsidor.                                                 |
| <b>9</b><br>Kalender | Visa kalenderuppgifter från iCal, Microsoft Entourage, eller Microsoft Outlook som<br>synkroniserats från en dator.                                                                                                    |
| Mail                 | Skicka och ta emot e-post med dina befintliga e-postkonton. iPod touch fungerar<br>med de flesta populära e-postsystemen – som Yahoo!, Mail, Google email, AOL och<br>.Mac Mail – liksom med de flesta POP3- och IMAP-e-postsystemet som<br>följer branschstandarderna.                                                                                                    |
| Kontakter            | Synkronisera kontaktinformation från Mac OS X Adressbok, Yahoo! Address Book,<br>Windows Adressbok (Outlook Express) och Microsoft Outlook. Lägg till, ändra och<br>radera kontakter och synkronisera dem tillbaka till datorn.                                                                                                    |
| YouTube              | Spela videor från YouTube på webben. <sup>3</sup> Sök efter videor eller bläddra bland videor i<br>blickfånget, mest visade, senast uppdaterade och videor med högsta betyg.                                                                                                    |
|                      |                                                                                                    |

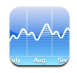

Visa dina favoritaktier, automatiskt uppdaterade via Internet.

#### Aktier

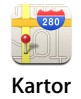

Visa en vägkarta, satellitbild eller hybridbild över platser runt hela världen. Zooma in för en mer detaljerad bild. Ta reda på ungefär var du befinner dig. Få detaljerade vägbeskrivningar och se den aktuella trafiksituationen på motorvägar. Hitta företag i området.<sup>4</sup>

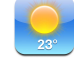

Ta reda på det aktuella vädret och få en sexdygnsprognos. Spara favoritstäder så att du snabbt kommer åt den aktuella väderleksrapporten.

Väder

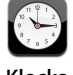

Se vad klockan är i städer världen över - skapa egna klockor för dina favoritställen. Ställ in en eller flera påminnelser. Använd tidtagaruret eller ställ in en nedräkningstimer.

Klocka

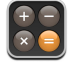

Addera, subtrahera, multiplicera eller dividera.

Kalkylator

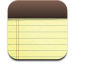

Skriv anteckningar – påminnelser, inköpslistor, smarta idéer. Skicka dem som e-post.

Anteckningar

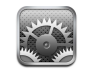

Justera alla inställningar för iPod touch på en och samma plats. Anslut till Wi-Finätverk. Ställ in skärmens bakgrundsbild och ljusstyrka, inställningar för musik, video, bilder, och mycket annat. Ställ in autolås och lösenkod för extra trygghet.

Inställningar

<sup>1</sup> Ej tillgängligt i alla områden.

```
<sup>2</sup>Endast i USA.
```

<sup>3</sup>Ej tillgängligt i alla områden.

<sup>4</sup>En del funktioner eller tjänster är inte tillgängliga i alla områden.

#### Anpassa hemskärmen

Du kan anpassa placeringen av symboler på hemskärmen – inklusive Dock-symbolerna längst ner på skärmen. Om du vill kan du placera dem på flera hemskärmar.

#### Flytta symboler

1 Tryck länge på en symbol på hemskärmen tills alla symboler börjar vicka.

- 2 Ändra ordning på symbolerna genom att dra dem.
- 3 Spara dina ändringar genom att trycka på hemknappen □.

Du kan också lägga till länkar till dina favoritwebbsidor på hemskärmen. Läs avsnittet "Lägga till Safari-webbklipp på hemskärmen" på sidan 51.

#### Skapa flera hemskärmar

 Medan du ordnar symboler drar du en knapp till kanten på skärmen tills en ny skärm visas. Du kan återgå till den ursprungliga skärmen genom att dra snabbt med fingret och sedan dra fler symboler till den nya skärmen.

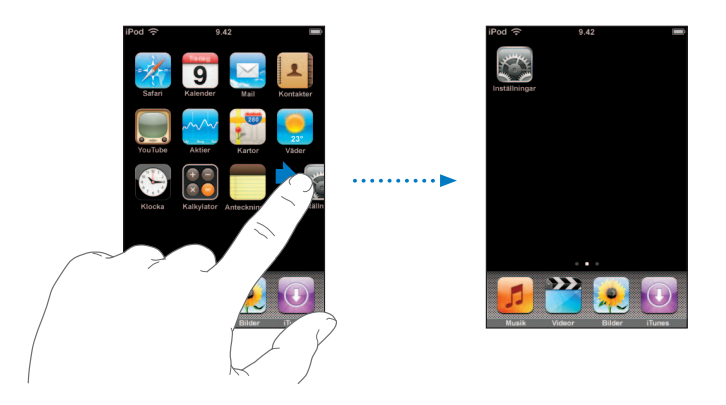

Du kan skapa upp till nio skärmar. Antalet punkter längst ner visar hur många skärmar du har, och även vilken skärm du visar.

#### Växla till en annan hemskärm

Dra snabbt åt höger eller vänster med fingret.

#### Återställa hemskärmen till den förvalda layouten

• Välj Inställningar > Allmänt > Återställ och tryck på Återställ hemskärmens layout.

# Pekskärmen och knappar på iPod touch

Ett par enkla knappar och en högupplöst pekskärm gör iPod touch lätt att lära sig och att använda.

#### Låsa, stänga av och slå på iPod touch

När du inte använder iPod touch kan du låsa den. Om iPod touch är låst händer det inget om du trycker på skärmen. Som förval låses iPod touch automatiskt om skärmen inte rörs på en minut.

| Vilo-/väcknings-<br>knapp |  |
|---------------------------|--|

Musikuppspelningen avbryts inte när du låser iPod touch, så du kan låsa den och fortsätta att lyssna på musik. Du kan tillfälligt visa uppspelningsreglagen när iPod touch är låst genom att trycka två gånger på hemknappen.

| Vill du                                             | Gör så här                                                                                                    |
|-----------------------------------------------------|----------------------------------------------------------------------------------------------------|
| Låsa iPod touch                                     | Tryck på vilo-/väckningsknappen.                                                                                        |
| Låsa upp iPod touch                                 | Tryck på hemknappen 🗋 eller vilo-/väckningsknappen och<br>skjut sedan reglaget på skärmen.                              |
| Stänga av iPod touch                                | Håll vilo-/väckningsknappen nedtryckt ett par sekunder tills<br>det röda reglaget visas, skjut sedan det röda reglaget. |
| Slå på iPod touch                                   | Håll vilo-/väckningsknappen nedtryckt tills Apple-logotypen visas.                                                      |
| Visa uppspelningsreglagen<br>när iPod touch är låst | Tryck två gånger på hemknappen.                                                                                         |

Vill du veta mer om att låsa iPod touch med en lösenkod läser du "Lås med lösenkod" på sidan 79.

### Använda pekskärmen

Reglagen på pekskärmen är dynamiska och ändras beroende på vad du håller på med.

Tryck på ett program så öppnas det.

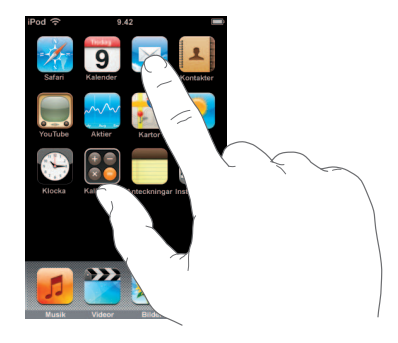

- Du kan när som helst trycka på hemknappen □ under skärmen så återgår du till hemskärmen och kan se alla program.
- Rulla genom att dra fingret upp eller ner.

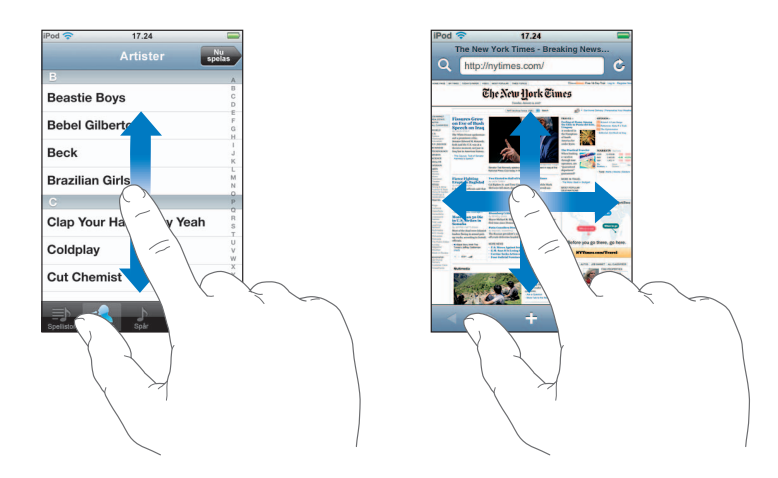

När du drar med fingret kommer du inte att markera eller aktivera något på skärmen, utan bara rulla.

Du kan rulla snabbt genom att dra snabbt med fingret.

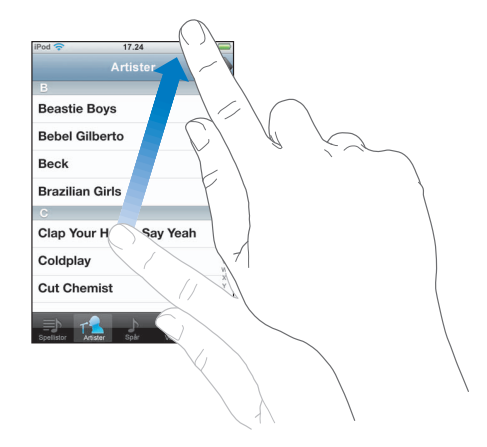

Du kan vänta tills rullningen stannar eller trycka lätt någonstans på skärmen så stannar den genast. Du kommer inte att markera eller aktivera någonting på skärmen när du rör den för att stoppa rullningen.

 En del listor har ett index längs sin högra sida. Tryck på en bokstav så hoppar du fram till poster som börjar med den bokstaven. Du kan rulla snabbt genom listan genom att dra fingret genom indexlistan.

| iPod 穼    | 17.24             |               |         |
|-----------|-------------------|---------------|---------|
|           | Artister          | Nu<br>spelas  |         |
| В         |                   | A             |         |
| Beastie E | Boys              | BCD           |         |
| Bebel Gil | berto             | F G           | — Index |
| Beck      |                   | JK            |         |
| Brazilian | Girls             | MN            |         |
| C         |                   | P             |         |
| Clap You  | r Hands Say Yeah  | RST           |         |
| Coldplay  |                   | U<br>V<br>W   |         |
| Cut Cher  | nist              | X<br>Y<br>Z   |         |
|           | sster Spår Videor | e e e<br>Fler |         |

- Markera ett objekt i listan genom att trycka på det. En tryckning kan utföra olika saker beroende vad det är för lista. Det kan till exempel öppna en ny lista, spela en låt eller visa någons kontaktinformation.
- Namnet på föregående lista visas på tillbakaknappen i skärmens övre vänstra hörn. Tryck på den så återgår du till den listan.

När du visar bilder, webbsidor, e-post och kartor kan du zooma in och ut. För samman eller sära på fingrarna. På bilder och webbsidor kan du zooma in genom att dubbeltrycka (tryck snabbt två gånger) om du vill zooma in och sedan dubbeltrycka igen för att zooma ut. På kartor dubbeltrycker du om du vill zooma in och trycker en gång med två fingrar om du vill zooma ut.

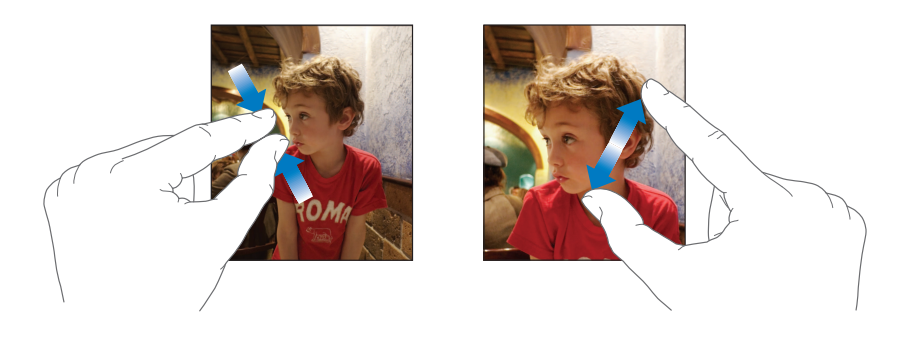

#### Tangentbord på skärmen

Med tangentbordet på skärmen kan du skriva in text, t.ex. kontaktinformation. Det intelligenta tangentbordet hjälper dig att undvika felskrivningar genom att automatiskt föreslå korrigeringar när du skriver (endast vissa språk).

iPod touch har tangentbord för flera olika språk och stöder följande tangentbordsformat:

- QWERTY
- QWERTZ
- AZERTY
- QZERTY
- Japanskt IME

Läs "Tangentbord" på sidan 80 om du vill veta hur du aktiverar tangentbord för olika språk och gör andra tangentbordsinställningar.

#### Skriva text

I början är det bäst om du bara använder ett pekfinger att skriva med. Allteftersom du vänjer dig vid tangentbordet kommer det att gå snabbare om du skriver med tummarna.

- 1 Tangentbordet visas när du trycker i ett textfält, till exempel en anteckning eller i en ny kontakt.
- 2 Tryck på tangenterna på tangentbordet.

När du skriver visas varje bokstav du skriver in ovanför ditt finger. Om du trycker på fel tangent kan du dra fingret till rätt tangent. Bokstaven skrivs inte in förrän du lyfter fingret från tangenten.

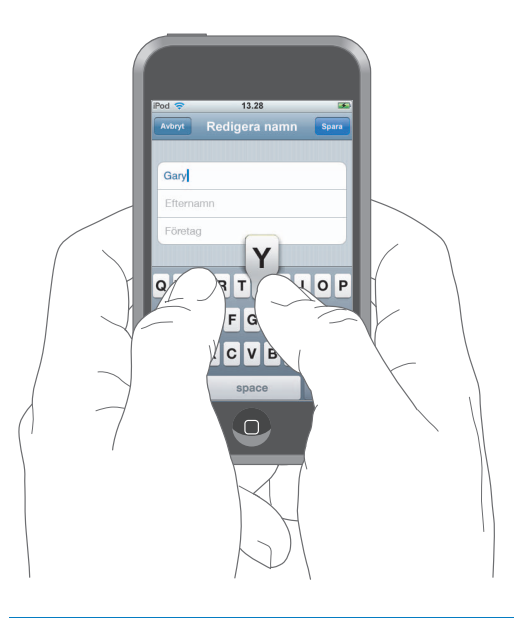

| Vill du                                       | Gör så här                                                                                                    |
|-----------------------------------------------|----------------------------------------------------------------------------------------------------|
| Skriva en versal                              | Tryck på skifttangenten                                                                                                    |
| Snabbt skriva en punkt följt<br>av mellanslag | Tryck två gånger på mellanslagstangenten.                                                                                                    |
| Skriva enbart versaler                        | Aktivera skiftlåset (se sidan 80) och tryck sedan två gånger på<br>skifttangenten 쇼 . Skifttangenten blir blå och allting skrivs med<br>versaler. Tryck på skifttangenten igen så stängs skiftlåset av. |
| Visa siffror, interpunktion<br>eller symboler | Tryck på sifferknappen 1723. Du kan visa fler<br>interpunktionsalternativ och andra symboler om du trycker på<br>symbolknappen 1749.                                                                    |

#### Acceptera eller avvisa förslag från ordboken

iPod touch har ordböcker för brittisk och amerikansk engelska, franska, kanadensisk franska, tyska, japanska, spanska, italienska och nederländska. En lämplig ordbok aktiveras automatiskt när du väljer ett tangentbord på iPod touch.

iPod touch använder den aktiva ordboken till att föreslå rättningar eller fylla i hela ordet när du skriver. Om du använder ett tangentbord som inte har någon ordbok får du inga förslag från iPod touch.

| iPod 🛜         | 11.00         |       |
|----------------|---------------|-------|
| Avbryt         | Redigera namn | Spara |
| Gary           |               |       |
| Knox           |               |       |
| Applr<br>Apple | <u>.</u>      |       |

Du behöver inte sluta skriva när du vill acceptera ett föreslaget ord.

- *Om du vill använda det föreslagna ordet* skriver du ett mellanslag, interpunktion (punkt, komma, osv.) eller trycker på returtangenten.
- Om du inte vill använda det förslagna ordet skriver du klart ordet som du vill att det ska vara och trycker sedan på "x" innan du fortsätter att skriva något annat så avvisas förslaget. Varje gång du avvisar ett förslag för ett visst ord blir det mer troligt att iPod touch accepterar ditt ord nästa gång.

#### **Redigera text**

Föreslagna ord

 Håll fingret på skärmen så visas en förstoring av texten. Placera sedan insättningspunkten genom att dra till rätt position.

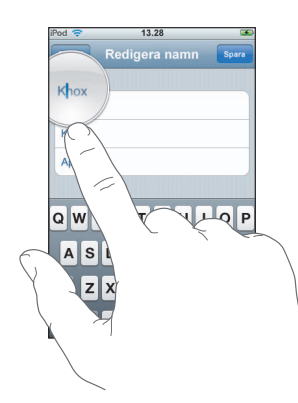

# Ansluta till Internet

iPod touch ansluter till Internet via Wi-Fi-nätverk  $\widehat{\phantom{aaa}}$ . iPod touch kan ansluta till AirPort eller andra trådlösa Wi-Fi-nätverk i hemmet eller på jobbet och till offentliga trådlösa nätverk världen över. När iPod touch är ansluten till ett Wi-Fi-nätverk som i sin tur är anslutet till Internet, ansluter den automatiskt till Internet varje gång du använder Mail, Safari, YouTube, Aktier, Kartor, Väder eller iTunes Wi-Fi Music Store.

Många Wi-Fi-nätverk är kostnadsfria. Vissa Wi-Fi-nätverk är avgiftsbelagda. Du kan normalt ansluta till ett avgiftsbelagt nätverk genom att öppna Safari där en webbsida visas som låter dig betala och ansluta.

#### Ansluta till ett Wi-Fi-nätverk

Med Wi-Fi-inställningarna kan du aktivera Wi-Fi och ansluta till Wi-Fi-nätverk.

#### Aktivera Wi-Fi

• Välj Inställningar > Wi-Fi och aktivera Wi-Fi.

#### Ansluta till ett Wi-Fi-nätverk

 Välj Inställningar > Wi-Fi, vänta en kort stund medan iPod touch letar efter nätverk inom räckvidd och välj sedan ett nätverk. Om det behövs anger du ett lösenord och klickar på Anslut (nätverk som kräver ett lösenord visas med en låssymbol).

När du har anslutit till ett Wi-Fi-nätverk manuellt en gång ansluter iPod touch sedan automatiskt till det nätverket när det finns inom räckvidd. Om fler än ett tidigare använt nätverk finns inom räckvidd ansluter iPod touch till det senast använda.

När iPod touch är ansluten till ett trådlöst nätverk visar Wi-Fi-symbolen 🗢 i statusfältet högst upp på skärmen hur stark signalen är. Ju fler ränder, desto starkare signal.

Vill du veta mer om hur du ansluter till ett Wi-Fi-nätverk och konfigurerar Wi-Fiinställningar läser du sidan 76.

# Ladda batteriet

iPod touch har ett inbyggt, uppladdningsbart batteri.

*VARNING*: Viktig säkerhetsinformation om laddning av iPod touch finns i *Produktguide* – *Viktig information* på www.apple.com/se/support/manuals/ipod.

#### Ladda batteriet och synkronisera iPod touch

Anslut iPod touch till datorn (inte till tangentbordet) med hjälp av kabeln som följer med.

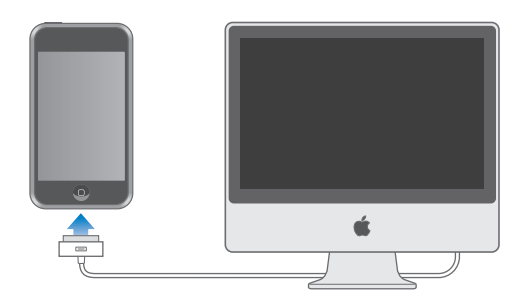

*Obs!* Om du ansluter iPod touch till en dator som är avstängd eller i viloläge kan batteriet i iPod touch tömmas istället för att laddas.

En symbol i skärmens övre högra hörn visar batteriets laddningsstatus.

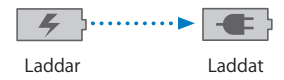

Det kan ta längre tid att ladda batteriet om du gör det samtidigt som du synkroniserar eller använder iPod touch. Du kan också ladda iPod touch med en Apple USB-nätadapter (säljs separat).

*Viktigt:* Om batterinivån för iPod touch är mycket låg kan en av följande bilder visas, vilket betyder att iPod touch måste laddas i minst tio minuter innan du kan använda den. Om batterinivån är extremt låg kan skärmen vara tom i upp till två minuter innan någon av bilderna som varnar för låg batterinivå visas.

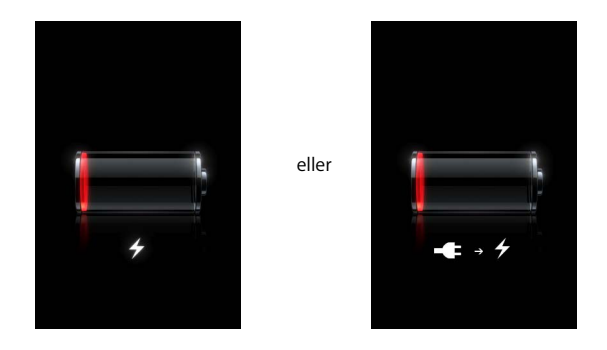

Uppladdningsbara batterier kan bara laddas upp ett begränsat antal gånger och kan till sist behöva bytas ut. Batteriet i iPod touch kan inte bytas ut av användaren, det kan bara bytas ut på ett auktoriserat serviceställe. Mer information finns på: www.apple.com/se/batteries

# Rengöra iPod touch

Använd putsduken som följer med iPod touch till att försiktigt torka av glasskärmen och höljet.

Du kan även använda en ren, mjuk och luddfri trasa, lätt fuktad med vatten. Dra ur alla kablar och stäng av iPod touch (håll vilo-/väckningsknappen nertryckt och skjut sedan det röda reglaget). Se till att fukt inte tränger in i några öppningar. Använd inte fönsterputs, rengöringsmedel, spray, lösningsmedel, alkohol, ammoniak eller rengöringsmedel som innehåller slipmedel när du rengör iPod touch.

# Musik och video

Tryck på Musik så kan du lyssna på låtar, ljudböcker och podcaster. Tryck på Video så kan du titta på TV-program, filmer och andra videor.

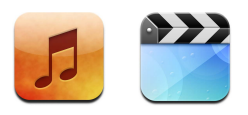

iPod touch synkroniseras med iTunes på din dator och överför de låtar, filmer, TV-program och annat innehåll som du samlat på dig i ditt iTunes-bibliotek.

Mer information om hur iTunes kan samla musik och andra medier på datorn får du om du öppnar iTunes och väljer Hjälp > iTunes Hjälp.

# Synkronisera innehåll från iTunes-biblioteket

Om synkronisering är aktiverat synkroniserar iTunes automatiskt allt innehåll från iTunes-biblioteket till iPod touch varje gång den ansluts till datorn. Med iTunes kan du synkronisera alla medier eller bara vissa spår, filmer, videor och podcaster. Du kan t.ex. ställa in att iTunes ska synkronisera vissa musikspellistor, den senaste filmen du inte sett än och de senaste tre avsnitten av ditt favorit-TV-program.

Om iTunes-biblioteket innehåller fler spår än vad som ryms på iPod touch frågar iTunes om du vill skapa en speciell spellista och synkronisera den med iPod touch. Därefter fyller iTunes spellistan med slumpvist valt material. Du kan lägga till eller ta bort spår från spellistan och sedan synkronisera igen. Om du ställer in iTunes på att synkronisera fler spår, videor och annat innehåll än vad som ryms på iPod touch kan du låta iTunes skapa utrymme genom att automatiskt radera innehåll slumpmässigt från iPod touch, eller så kan du stoppa synkroniseringen och ändra synkroniseringsinställningarna.

När du synkroniserar podcaster och ljudböcker på iPod touch med de på datorn kommer både iTunes och iPod touch ihåg var du slutade lyssna och börjar spela igen från det stället. Vill du vet mer om hur du synkroniserar iPod touch med iTunes-biblioteket läser du "Föra över musik, videor och annat innehåll till iPod touch" på sidan 5.

# Överföra inköpt innehåll från iPod touch till en annan auktoriserad dator

Musik, video och podcaster synkroniseras från iTunes-biblioteket till iPod touch, men inte från iPod touch till iTunes-biblioteket. Innehåll du köpt via iTunes Wi-Fi Music Store på iPod touch kopieras dock automatiskt till iTunes-biblioteket.

Du kan också överföra innehåll på iPod touch som du köpt via iTunes på en dator till iTunes-biblioteket på en annan auktoriserad dator.

#### Överföra innehåll från iPod touch till en annan dator

 Anslut iPod touch till en annan dator. iTunes kommer att fråga om du vill överföra det inköpta innehållet. Du kan även ansluta iPod touch och välja Arkiv > Överför inköp i iTunes.

Innan den kan spela innehållet måste datorn auktoriseras att spela innehåll från ditt iTunes-konto.

#### Musik- och videoformat som stöds

Endast spår och videor i format som stöds av iPod touch överförs till den. Information om vilka format som fungerar på iPod touch finns i sidan 90.

#### Konvertera videor för iPod touch

Du kan överföra andra videor än de du köpt från iTunes till iPod touch, till exempel videor du skapat själv i iMovie på en Mac eller videor du hämtat på Internet.

Om du försöker lägga till en video från iTunes till iPod touch och ett meddelande visas som säger att videon inte kan spelas på iPod touch kan du konvertera videon.

#### Konvertera en video så den fungerar på iPod touch

 Markera videon i iTunes-biblioteket och välj Avancerat > Konvertera markerat för iPod. Överför sedan den konverterade videon till iPod touch.

#### Spela musik

Tack vare den högupplösta pekskärmen blir det lika mycket en visuell upplevelse att lyssna på musik med iPod touch som en musikalisk sådan. Du kan bläddra genom spårlistorna eller bläddra igenom albumbilderna med Cover Flow.

*VARNING:* Viktig information om hur du undviker hörselskador finns i *Produktguide – Viktig information* på www.apple.com/se/support/manuals/ipod.

### Spela upp musik, ljudböcker och podcaster

#### Bläddra i samlingen

 Tryck på Musik och sedan på Spellistor, Artister, Spår eller Album. Tryck på Mer om du vill bläddra bland Ljudböcker, Samlingar, Kompositörer, Genrer och Podcaster.

#### Spela upp ett spår

Tryck på spårets namn.

#### Styra uppspelningen

När ett spår spelas upp visas skärmen Nu spelas:

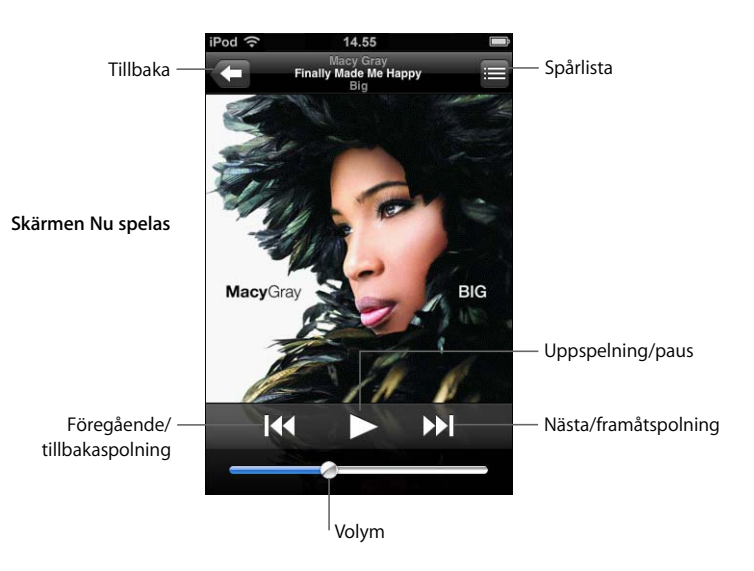

| Vill du                                                                              | Gör så här                                                                                                    |
|--------------------------------------------------------------------------------------|----------------------------------------------------------------------------------------------------|
| Justera volymen                                                                      | Dra i volymreglaget.                                                                                                 |
| Pausa ett spår                                                                       | Tryck på Ⅱ.                                                                                                    |
| Fortsätta uppspelningen                                                              | Tryck på ▶.                                                                                                    |
| Starta om en låt eller ett kapitel i en<br>ljudbok eller podcast                     | Tryck på I∢.                                                                                                    |
| Hoppa till nästa eller föregående<br>låt eller kapitel i en ljudbok<br>eller podcast | Tryck två gånger på <b>l≪</b> så hoppar du bakåt till föregående.<br>Tryck en gång på <b>≫l</b> så hoppar du framåt. |
| Snabbspola framåt eller bakåt                                                        | Håll I≪ eller 🍽 nedtryckt.                                                                                           |
| Gå tillbaka till att bläddra i listorna                                              | Tryck på 🗲 . Du kan också dra med fingret åt höger över skivomslaget.                                                |
| Gå tillbaka till skärmen Nu spelas                                                   | Tryck på Nu spelas.                                                                                                  |

| Vill du                                              | Gör så här                                                                                                    |
|------------------------------------------------------|----------------------------------------------------------------------------------------------------|
| Visa spåren i samlingen från<br>det aktuella albumet | Tryck på 🗐. Tryck på ett spår så spelas det.                                                                              |
| Visa texten för ett spår                             | Tryck på albumbilden när spåret spelas. (Texten visas endast<br>om du har lagt till den i spårets info-fönster i iTunes.) |

#### Visa uppspelningsreglagen

Du kan när som helst visa uppspelningsreglagen när du lyssnar på musik eller använder ett annat program – eller till och med när iPod touch är låst – genom att dubbelklicka på hemknappen □. Om iPod touch är aktiv visas uppspelningsreglagen ovanför det program du använder. När du har använt reglagen kan du stänga dem eller trycka på Musik och gå till fönstret Nu spelas. Om iPod touch är låst visas reglagen på skärmen och stängs sedan automatiskt när du slutar använda dem.

#### Andra reglage

I skärmen Nu spelas trycker du på skivomslaget.

Skrubbningslisten och knapparna för upprepning och blandning visas. Här visas hur lång tid som har spelats, hur lång tid som återstår och spårets nummer. Även texten visas, om du har lagt till den i spårets info-fönster i iTunes.

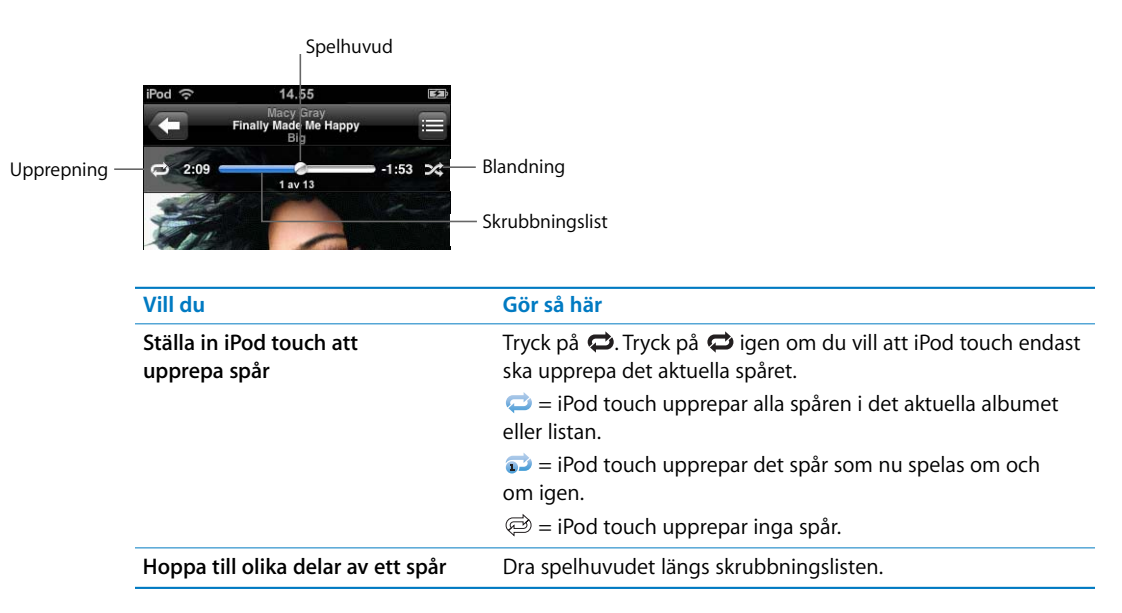

| Vill du                                                            | Gör så här                                                                                                    |
|--------------------------------------------------------------------|----------------------------------------------------------------------------------------------------|
| Ställa in iPod touch att blanda spår                               | <ul> <li>Tryck på ズ. Tryck på ズ igen så spelar iPod touch spåren i ordning.</li> <li>ズ = iPod touch blandar spårordningen.</li> <li>∞ = iPod touch spelar spåren i ordning.</li> </ul>                                                                                                    |
| Blanda spåren i en spellista, album<br>eller någon annan spårlista | Tryck på Blanda överst på listan. Om du till exempel vill blanda<br>alla spåren på iPod touch går du till Spår > Blanda.<br>Oavsett om iPod touch har ställts in på att blanda eller inte, kan<br>du alltid trycka på Blanda överst på en spårlista så spelas<br>spåren från den listan i slumpmässig ordning. |

### Bläddra bland albumbilder i Cover Flow

När du bläddrar bland musik kan du vrida iPod touch åt sidan om du vill visa iTunesinnehållet i Cover Flow och bläddra bland musiken efter albumbilder.

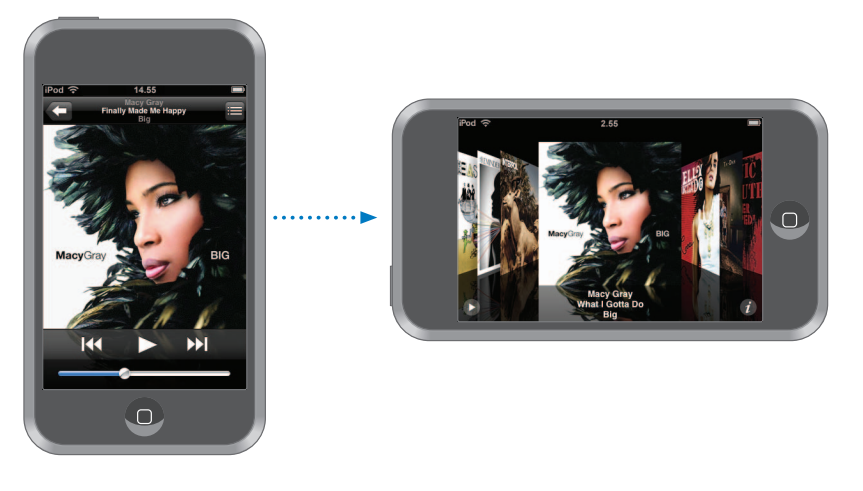

| Vill du                            | Gör så här                              |
|------------------------------------|-----------------------------------------|
| Visa Cover Flow                    | Vänd iPod touch på sidan.               |
| Bläddra bland skivomslagen         | Dra med fingret åt höger eller vänster. |
| Visa spåren som finns på ett album | Tryck på ett skivomslag eller på 🕖.     |

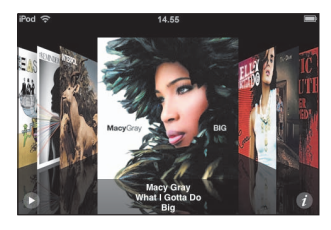

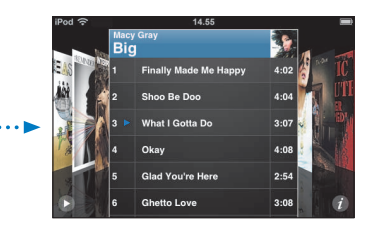

| Vill du                                      | Gör så här                                                                      |
|----------------------------------------------|---------------------------------------------------------------------------------|
| Spela upp ett spår                           | Tryck på spårets namn. Bläddra bland spåren genom att dra<br>uppåt eller nedåt. |
| Gå tillbaka till skivomslaget                | Tryck på namnfältet. Du kan också trycka igen på 🕖.                             |
| Spela upp eller pausa<br>det aktuella spåret | Tryck på ▶ eller <b>II</b> .                                                    |

### Visa alla spåren på ett album

#### Visa alla spår från det album som innehåller det nuvarande spåret

I skärmen Nu spelas trycker du på 
 Tryck på ett spår så spelas det. Tryck på miniatyrbilden av albumbilden om du vill gå tillbaka till skärmen Nu spelas.

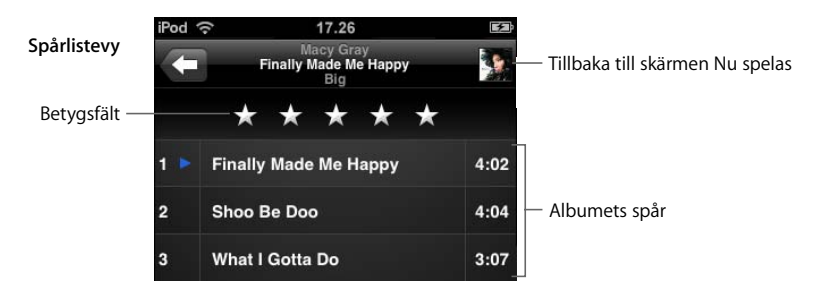

I spårlistevyn kan du betygsätta spår. Du kan sedan använda de här betygen till att skapa smarta spellistor i iTunes som uppdateras automatiskt och exempelvis innehåller de spår du gett högsta betyg.

#### Betygsätta ett spår

 Dra med fingret över betygsfältet och betygsätt spåret på en skala från noll till fem stjärnor.

#### Skapa spellistor på iPod touch

#### Skapa en On-The-Go-spellista

- 1 Tryck på Spellistor och sedan på On-The-Go.
- 2 Bläddra efter spår med hjälp av knapparna längst ner på skärmen. Lägg till ett spår eller en video i spellistan genom att trycka på den. Om du vill lägga till alla spår i listan trycker du på Lägg till alla spår.

3 Tryck på Klar när du är färdig.

Om du skapar en On-The-Go-spellista och sedan synkroniserar iPod touch med datorn sparas spellistan i iTunes-biblioteket och raderas sedan från iPod touch. Den första sparas som "On-The-Go 1", den andra som "On-The-Go 2" och så vidare. Vill du att en viss spellista ska finnas på iPod touch markerar du iPod touch i källistan i iTunes, klickar på fliken Musik och ställer in synkronisering av spellistan.

#### Redigera en On-The-Go-spellista

- Tryck på Spellistor, sedan på On-The-Go, sedan på Redigera och gör något av följande:
  - Om du vill flytta ett spår uppåt eller nedåt i listan drar du 🚍 bredvid spåret.
  - Om du vill ta bort ett spår från spellistan trycker du på 
     bredvid spåret och sedan på Radera. Spåret tas bara bort från On-The-Go-spellistan, det finns fortfarande kvar på iPod touch.
  - Om du vill rensa hela listan trycker du på Rensa spellista.
  - Om du vill lägga till fler spår trycker du på 🕂 .

## Visa videor

Med iPod touch kan du visa videoinnehåll som filmer, musikvideor och videopodcaster. Videor spelas upp i widescreen-format så att skärmen kommer till sin fulla rätt. Om en video har kapitel kan du hoppa till nästa eller föregående kapitel, eller visa en lista och börja uppspelningen vid valfritt kapitel. Om en video har funktioner för flera språk kan du välja ett ljudspår eller visa undertexter.

#### Spela upp videor på iPod touch

#### Spela upp en video

Tryck på Videor och sedan på videon du vill spela upp.

#### Visa uppspelningsreglagen

Tryck på skärmen så visas reglagen. Tryck en gång till så göms de.

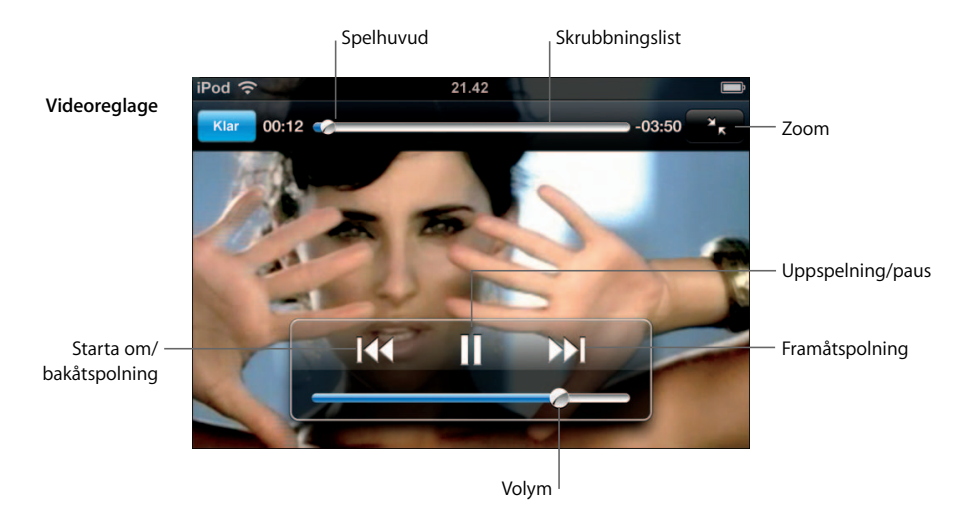

Say It Right av Nelly Furtado finns på iTunes i vissa länder.

| Vill du                                                             | Gör så här                                                                                                    |
|---------------------------------------------------------------------|----------------------------------------------------------------------------------------------------|
| Spela upp eller pausa en video                                      | Tryck på ▶ eller Ⅱ.                                                                                                    |
| Höja eller sänka volymen                                            | Dra i volymreglaget.                                                                                                    |
| Starta om en video från början                                      | Dra uppspelningshuvudet på skrubbningslisten hela vägen åt<br>vänster, eller tryck på lt om videon inte innehåller kapitel.                                                                                                    |
| Hoppa till föregående eller nästa<br>kapitel (om tillgängligt)      | Tryck på I∢ om du vill hoppa till föregående kapitel. Tryck på<br>▶I om du vill hoppa till nästa kapitel.                                                                                                    |
| Börja uppspelningen vid ett<br>visst kapitel                        | Tryck på 目 och välj sedan kapitel från listan.                                                                                                    |
| Snabbspola framåt eller bakåt                                       | Håll I≪ eller ▶ nedtryckt.                                                                                                    |
| Hoppa till olika delar i en video                                   | Dra spelhuvudet längs skrubbningslisten.                                                                                                    |
| Sluta titta på en video innan<br>den har spelat klart               | Tryck på Klar . Du kan också trycka på hemknappen 🗋.                                                                                                    |
| Skala en video så den fyller<br>skärmen eller anpassas till skärmen | Tryck på 💁 så fyller videon skärmen. Tryck på Ҡ så<br>anpassas den till skärmen.                                                                                                    |
|                                                                     | Om du snabbt trycker två gånger på videon så växlar du fram och tillbaka mellan fyllning och anpassning.                                                                                                    |
|                                                                     | När en video skalas till att fylla skärmen kan sidorna eller<br>överdelen av filmen beskäras och syns därför inte. När en video<br>skalas för anpassning till skärmen kan svarta fält synas ovanför<br>och under eller på sidorna av den. |
| Välja ett annat språk för ljudet<br>(om tillgängligt)               | Tryck på 🖨 och välj sedan ett språk från listan Ljud.                                                                                                    |

| Vill du                       | Gör så här                                                       |
|-------------------------------|------------------------------------------------------------------|
| Visa eller gömma undertexter  | Tryck på 🖨 och välj sedan ett språk eller Av från listan         |
| (om tillgängligt)             | Undertexter.                                                     |
| Spela enbart ljudet från en   | Bläddra efter en musikvideo eller videopodcast via listan Musik. |
| musikvideo eller videopodcast | Vill du spela upp video med både bild och ljud måste du          |
| utan att visa själva videon   | bläddra efter den i listan Videor.                               |

### Se på hyrfilmer

Du kan hyra filmer från iTunes Store och visa dem på iPod touch. Du använder iTunes till att hyra filmerna och överföra dem till iPod touch. (Hyrfilmer finns endast tillgängliga i vissa områden. iTunes 7.6 eller senare krävs.)

Hyrfilmer går endast att spela under en begränsad tid. Den återstående tiden innan du måste ha sett färdigt en hyrfilm visas vid filmtiteln. Filmerna raderas automatiskt när de löper ut. Kontrollera på iTunes Store hur länge du får hyra en film innan du hyr den.

#### Överföra hyrfilmer till iPod touch

 Anslut iPod touch till datorn. Markera sedan iPod touch i iTunes-fönstret (under Enheter till vänster), klicka på Filmer och välj de hyrfilmer du vill överföra. Datorn måste vara ansluten till Internet.

*Obs!* När du har överfört en hyrfilm till iPod touch kan du inte flytta tillbaka den till datorn och visa den där.

#### Visa en hyrfilm

Tryck på Videor och välj en film.

#### Titta på video på en TV ansluten till iPod touch

Du kan ansluta iPod touch till en TV och titta på videor på den större skärmen. Använd en Apple Component AV-kabel, Apple Composite AV-kabel eller en annan iPod touchkompatibel kabel. Du kan också använda de här kablarna med Apple Universal Dock (säljs separat) och ansluta iPod touch till en TV. (Apple Universal Dock levereras med en fjärrkontroll så att du kan styra uppspelningen utan att behöva resa dig ur fåtöljen.) Du kan köpa Apple-kablar och dockningsstationer på adressen www.apple.com/se/ipodstore.

#### Videoinställningar

Med videoinställningarna kan du ställa in var uppspelningen av videor du tidigare startat ska börja, slå på och stänga av dold textning, slå på och stänga av widescreen och ställa in TV-signalen till NTSC eller PAL. Se sidan 82.

#### Ställa in videoinställningarna

Välj Inställningar > Video.

#### Radera videor från iPod touch

Du kan radera videor direkt från iPod touch om du behöver mer plats.

#### Radera en video

Dra åt vänster eller höger över en video i videolistan och tryck sedan på Radera.

När du raderar en video (gäller ej hyrfilmer) från iPod touch raderas den inte från iTunes-biblioteket och du kan synkronisera videon tillbaka till iPod touch senare. Om du inte vill att videon ska synkroniseras tillbaka till iPod touch justerar du synkroniseringsinställningarna i iTunes (se sidan 6).

Om du raderar en hyrfilm från iPod touch raderas den permanent och du kan inte flytta tillbaka den till datorn.

### Ställa in en vilotimer

Du kan ställa in iPod touch så den slutar spela upp musik eller videor efter en viss tidsperiod.

 På hemskärmen väljer du Klocka > Timer och ställer sedan in timmar och minuter genom att dra med fingret. Tryck på När tiden går ut och välj Sätt iPod i vila. Tryck på Ställ in och sedan på Starta så startar timern.

När timern går ut slutar iPod touch att spela upp musik och video, stänger alla öppna program och aktiverar låset.

# Ändra knapparna i skärmen Musik

Du kan byta ut knapparna Spellistor, Artister, Spår och Album längst ner på skärmen mot andra knappar som du använder oftare. Om du till exempel lyssnar på många podcaster men inte bläddrar bland album så ofta, kan du byta ut knappen Album mot knappen Podcaster.

 Tryck på Mer och sedan på Redigera. Dra sedan en knapp till nederdelen av skärmen och lägg den ovanpå den knapp du vill ersätta.

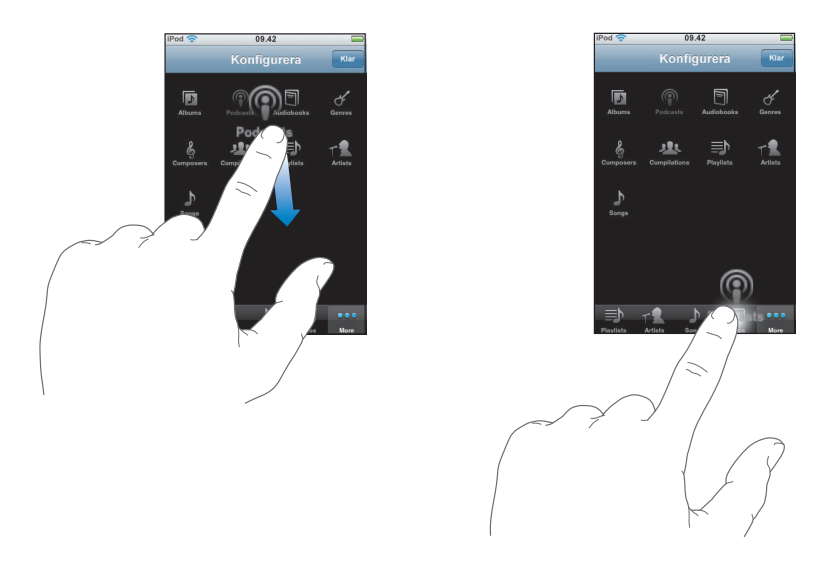

Du kan även byta plats på knapparna längst ner på skärmen genom att dra dem åt höger eller vänster. Tryck på Klar när du är färdig.

Du kan när som helst trycka på Mer så visas de knappar du har ersatt.

# Bilder

Tryck på Bilder om du vill visa dina bilder, använda en bild som bakgrundsbild eller spela upp bildspel.

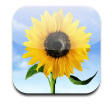

Du kan synkronisera bilderna på iPod touch från datorn och visa upp dem för släkt, vänner och kollegor på den högupplösta bildskärmen.

# Synkronisera bilder från datorn

Om du ställt in synkronisering av bilder kopierar eller uppdaterar iTunes automatiskt bildbiblioteket (eller utvalda album) från datorn till iPod touch när du ansluter den till datorn. iTunes kan synkronisera bilder med följande program:

- På en Mac: iPhoto 4.0.3 eller senare
- *På en PC*: Adobe Photoshop Album 2.0 eller senare och Adobe Photoshop Elements 3.0 eller senare

Vill du veta mer om hur du synkroniserar iPod touch med bilder och annan information på datorn läser du "Föra över musik, videor och annat innehåll till iPod touch" på sidan 5.
# Visa bilder

Bilder som synkroniserats från datorn kan visas upp under Bilder.

#### Visa bilder

 Visa alla bilder genom att trycka på Bildbibliotek eller tryck på ett särskilt album om du bara vill visa de bilderna.

#### Visa bilder i helskärmsläge

 Tryck på miniatyren för en bild så visas bilden i helskärmsläge. Tryck en gång på helskärmsbilden så göms reglagen.

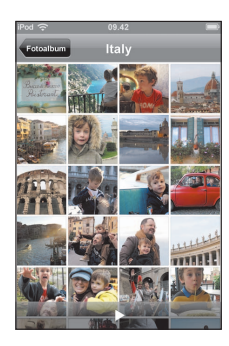

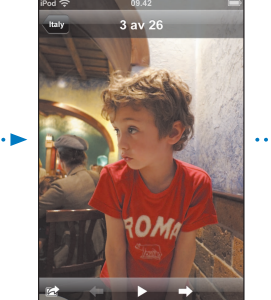

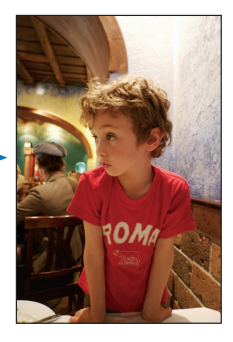

Tryck på bilden igen så visas reglagen.

## Visa nästa eller föregående bild

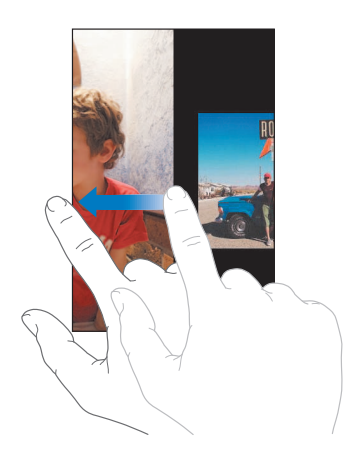

## Ändra storlek eller riktning

## Visa en bild i liggande läge

• Vänd iPod touch på sidan. Bilden byter riktning automatiskt och växer så den fyller upp hela skärmen om den är i liggande format.

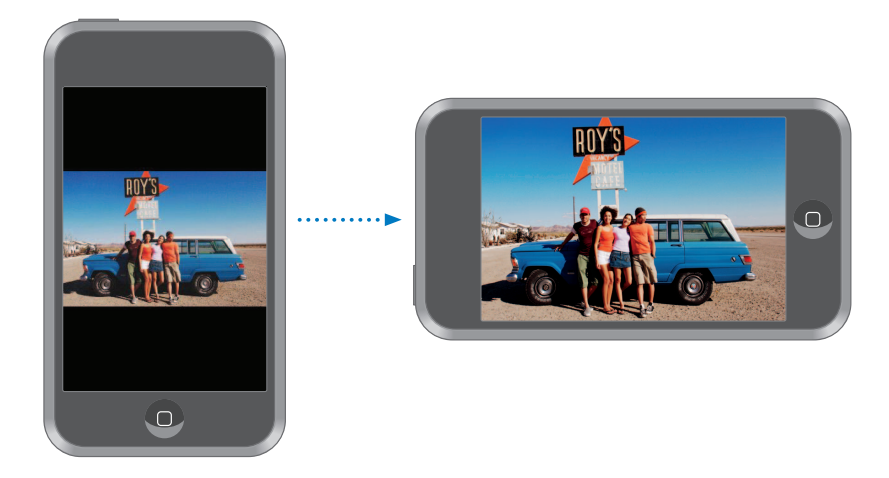

#### Zooma in på en bild

 Tryck snabbt två gånger på den del av bilden du vill zooma in på. Tryck snabbt två gånger igen så zoomar du ut.

#### Zooma in och ut

Zooma in och ut genom att "nypa" bilden med två fingrar.

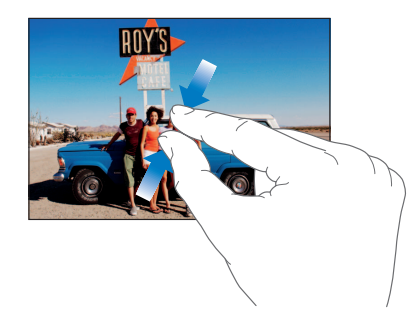

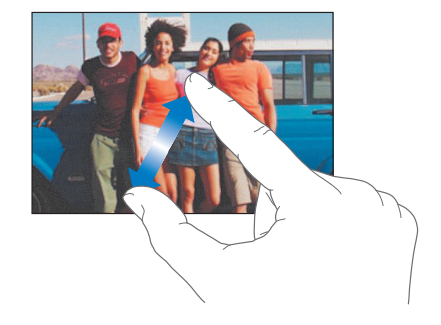

## Panorera i en bild

Dra i bilden.

## Visa bildspel

#### Visa bilder i ett bildspel

 Välj ett album, tryck på en bild och tryck sedan på ►. Om ► inte visas trycker du på bilden en gång så visas reglagen.

#### Stoppa ett bildspel

Tryck på skärmen.

#### Justera bildspelsinställningarna

- 1 Från hemskärmen väljer du Inställningar > Bilder.
- 2 För att ställa in:
  - Hur länge varje bild ska visas trycker du på Visa varje bild i och väljer en tid.
  - *Övergångar när bildspelet byter från en bild till en annan* trycker du på Övergång och väljer en övergångstyp.
  - Om bildspel ska upprepas aktiverar eller avaktiverar du Upprepa.
  - Om bilder ska visas i slumpmässig ordning aktiverar eller avaktiverar du Blanda.

#### Spela musik under bildspel

 Från hemskärmen väljer du Musik och spelar en låt. Välj sedan Bilder från hemskärmen och starta bildspelet.

## Använda en bild som bakgrundsbild

När du låser upp iPod touch ser du en bakgrundsbild.

#### Ställa in en bild som bakgrundsbild

- 1 Välj en bild.
- 2 Panorera i bilden genom att dra i den och zooma genom att nypa i den tills den ser ut som du vill ha den.
- 3 Tryck på bilden så att reglagen visas och tryck sedan på 📷 och därefter på Använd.

Du kan också välja bland de olika bakgrundsbilderna som följer med iPod touch genom att välja Inställningar > Allmänt > Bakgrundsbild > Bakgrundsbild från hemskärmen.

## Skicka en bild via e-post

#### Skicka en bild via e-post

Välj en bild, tryck på 📾 och sedan på E-posta bild.

iPod touch måste vara inställd för e-post (se "Ställa in e-postkonton" på sidan 55).

## Skicka en bild till ett webbgalleri

Om du har ett .Mac-konto kan du skicka bilder direkt från iPod touch till ett webbgalleri skapat med iPhoto '08. Du kan också skicka bilder till någon annans .Mac-webbgalleri om den personen tillåter bidrag via e-post.

Så här skickar du bilder till ett webbgalleri:

- Ställ in ditt .Mac-e-postkonto på iPod touch
- Publicera ett iPhoto '08-album till ett .Mac-webbgalleri
- Markera "Tillåt bilduppläsning via e-post" på panelen för publiceringsinställningar i iPhoto '08

Vill du veta mer om hur du skapar ett webbgalleri i iPhoto '08 öppnar du iPhoto '08, väljer Hjälp och söker efter Webbgalleri.

#### Skicka en bild till ditt webbgalleri

Välj en bild och tryck på 📷 . Tryck sedan på Skicka till webbgalleri.

## Tilldela en bild till en kontakt

Du kan tilldela en bild till en kontakt.

#### Tilldela en bild till en kontakt

- 1 Välj en bild på iPod touch och tryck på 📷 .
- 2 Tryck på Tilldela till kontakt och välj en kontakt.
- 3 Panorera i bilden genom att dra i den och zooma genom att nypa i den tills den ser ut som du vill ha den.
- 4 Tryck på Ställ in bild.

Du kan också tilldela en bild till en kotakt i Kontakter genom att trycka på Redigera och sedan på bildsymbolen.

# iTunes Wi-Fi Music Store

# Tryck på iTunes om du vill köpa musik från iTunes Wi-Fi Music Store.

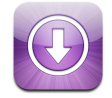

Du kan söka efter, bläddra bland, förhandslyssna på, köpa och hämta spår och album från iTunes Wi-Fi Music Store direkt till iPod touch. Det innehåll du köper kopieras automatiskt över till iTunes-biblioteket nästa gång du synkroniserar iPod touch med datorn.

Vill du använda iTunes Wi-Fi Music Store måste iPod touch vara ansluten till ett Wi-Finätverk som i sin tur är anslutet till Internet. Vill du veta mer om hur du ansluter till ett Wi-Fi-nätverk läser du sidan 22. Du behöver även ett iTunes Store-konto om du vill köpa musik via Wi-Fi (tillgängligt i vissa länder). Om du inte redan har ett iTunes Storekonto öppnar du iTunes och väljer Affär > Konto och ställer in ett konto.

# Bläddra och söka

Du kan bläddra bland de spår som visas på huvudsidan, tio-i-topp-kategorierna, eller söka i musikkatalogen i iTunes Wi-Fi Music Store efter låtar och album du vill ha. Titta på låtarna på huvudsidan om du vill se nyheter och musik som rekommenderas av iTunes Wi-Fi Music Store. Tio-i-topp-listan visar de populäraste låtarna och albumen i flera olika kategorier. Om du letar efter en viss låt, album eller artist använder du Sök.

#### Bläddra bland låtar och album i blickfånget

Tryck på I blickfånget och välj en kategori överst på skärmen.

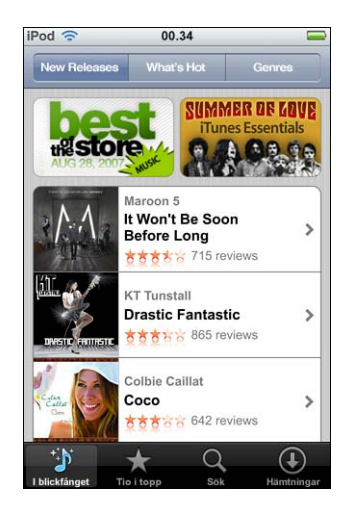

#### Bläddra bland de tio populäraste låtarna och albumen

Tryck på Topp tio, välj en kategori och sedan spår eller album.

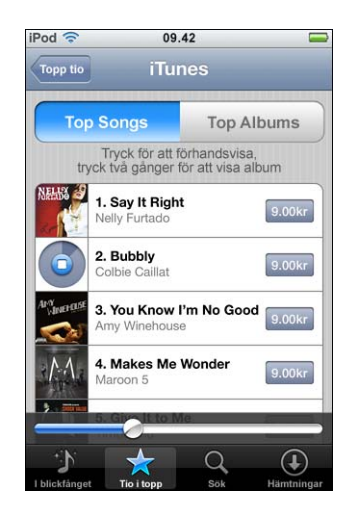

#### Söka efter låtar och album

Tryck på Sök, tryck i sökfältet och skriv ett eller flera ord. Tryck sedan på Sök.

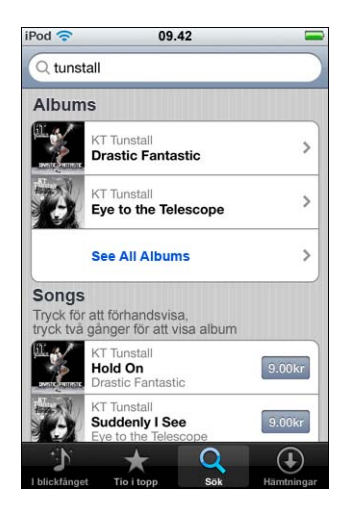

Visa spåren som finns på ett album

Tryck på albumet.

#### Visa det album ett spår finns på

Tryck två gånger på spåret.

## Bläddra bland Starbucks-val

Om du befinner dig i ett av de utvalda Starbucks-caféerna (endast tillgängligt i USA) visas Starbucks-symbolen längst ner på skärmen bredvid I blickfånget. Tryck på Starbucks-symbolen om du vill veta vilket spår som spelas i caféet och bläddra bland utvalda Starbucks-samlingar.

En lista över de utvalda Starbucks-caféerna finns på: www.apple.com/se/itunes/starbucks

#### Ta reda på vilket spår som spelas

Tryck på Starbucks.

Det spår som spelas visas överst på skärmen. Tryck på spåret så visas det album spåret finns på och de andra spåren på albumet.

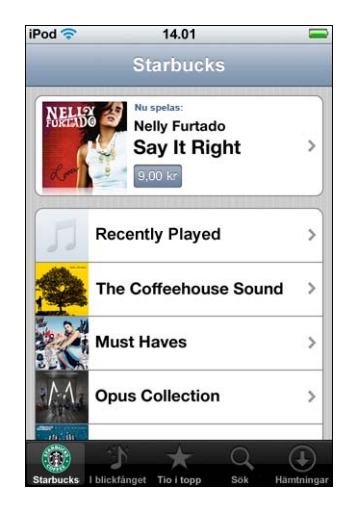

#### Visa senast spelade och andra Starbucks-spellistor

Tryck på Starbucks och välj sedan Senast spelade eller en av Starbucks-spellistorna.

# Köpa låtar och album

När du hittar en låt eller album du gillar i iTunes Wi-Fi Music Store kan du köpa och hämta det till iPod touch. Du kan förhandslyssna på en låt innan du köper den så att du säkert vet att det är rätt låt. I utvalda Starbucks-caféer (endast tillgängligt i USA) kan du även förhandslyssna på och köpa den låt som just spelas eller andra låtar från olika Starbucks-samlingar.

#### Förhandslyssna på en låt

Tryck på låtnamnet.

#### Köpa och hämta en låt eller ett album

1 Tryck på priset och sedan på Köp nu.

*Obs!* För att kunna köpa låtar med iPod touch måste du ha varit inloggad på ditt iTunes Store-konto i iTunes senaste gången du synkroniserade iPod touch.

2 Ange ditt lösenord och tryck på OK.

Kostnaden för köpet dras från ditt iTunes Store-konto. Om du köper ytterligare låtar eller album inom femton minuter behöver du inte ange lösenordet igen.

En varning visas om du tidigare köpt en eller flera låtar från ett album. Tryck på Köp om du vill köpa hela albumet inklusive de låtar du redan köpt eller Avbryt om du vill köpa de kvarvarande låtarna en och en.

*Obs!* Vissa album innehåller extramaterial som hämtas till iTunes-biblioteket på datorn. Allt extramaterial hämtas inte alltid ner direkt till iPod touch.

#### Visa status för hämtning av låtar och album

Tryck på Hämtningar.

Vill du pausa en hämtning trycker du på II.

Om du behöver stänga av iPod touch eller lämna räckvidden för Wi-Fi-anslutningen behöver du inte oroa dig för att avbryta hämtningen. iPod touch startar hämtningen igen nästa gång den ansluter till ett Wi-Fi-nätverk med Internetanslutning. Eller om du öppnar iTunes på datorn så avslutar iTunes hämtningen till iTunes-biblioteket.

Musik du köpt läggs till i spellistan Köpt på iPod touch. Om du raderar spellistan Köpt skapar iTunes en ny när du köper ett objekt från iTunes Wi-Fi Music Store.

## Synkronisera köpt innehåll

iTunes synkroniserar automatiskt musik du köpt med iPod touch till iTunes-biblioteket när du ansluter iPod touch till datorn. På så vis kan du lyssna på det du köpt på datorn och har en säkerhetskopia om du raderar det du köpt från iPod touch. Spåren synkroniseras till spellistan "Köpt på <namnet på din iPod>". iTunes skapar spellistan om den inte finns.

iTunes kopierar även det du köpt till spellistan Köpt som iTunes använder för köp du gjort via datorn, om den spellistan finns och är inställd på att synkroniseras med iPod touch.

# Kontrollera inköp

Du kan använda iTunes till att kontrollera att all den musik, alla videor och andra objekt du köpt via iTunes Wi-Fi Music Store finns i iTunes-biblioteket. Det kan vara bra att göra om en hämtning avbrutits.

#### Kontrollera inköp

- 1 Se till att datorn är ansluten till Internet.
- 2 Välj Affär > Leta efter inköp i iTunes.
- 3 Ange ditt konto-ID och lösenord för iTunes Store och klicka sedan på Leta.

Inköp som inte finns på datorn hämtas.

I listan Köpt visas alla dina inköp. Eftersom du kan ta bort och lägga till objekt i listan är det dock inte säkert att den stämmer. Vill du visa alla dina inköp loggar du in på ditt konto, väljer Affär > Visa mitt konto och klickar på Inköpshistorik.

# Ändra kontoinformationen för iTunes Store

iPod touch hämtar din iTunes Store-kontoinformation från iTunes, inklusive om du får iTunes Plus-musik (om tillgängligt). Du kan visa och ändra kontoinformationen för iTunes Store med iTunes.

#### Visa och ändra kontoinformationen för iTunes Store

Välj Affär > Visa mitt konto i iTunes.

Du måste vara inloggad på ditt iTunes Store-konto. Om "Visa mitt konto" inte visas i menyn Affär väljer du Affär > Logga in.

#### Köpa musik från ett annat iTunes Store-konto

Logga in på det andra kontot när du ansluter till iTunes Wi-Fi Music Store.

# Program

# 6

# Safari

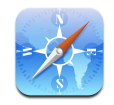

## Surfa på webben

Med Safari kan du visa webbsidor precis som de skulle se ut om du tittade på dem i en webbläsare på en dator. Tryck bara två gånger när du vill zooma in, och vrid iPod touch åt sidan så får du en bredare bild. Sök med Google eller Yahoo! – båda är inbyggda.

Vill du använda Safari måste iPod touch vara ansluten till ett Wi-Fi-nätverk som i sin tur är anslutet till Internet. Vill du veta mer om hur du ansluter till ett Wi-Fi-nätverk läser du sidan 22.

## Öppna och navigera i webbsidor

#### Öppna en webbsida

 Tryck i adressfältet överst på skärmen, skriv in webbadressen – t.ex. apple.com/se eller www.google.com – och tryck på Gå. Om adressfältet inte visas trycker du på statusfältet överst på skärmen.

Alla webbadresser i bokmärkes- och historiklistan som innehåller bokstäverna du skriver visas under texten medan du skriver. Tryck på en webbadress så öppnas den webbsidan.

#### Ta bort all text i adressfältet

Tryck på adressfältet och sedan på S.

#### Följa en länk på en webbsida

Tryck på länken.

Textlänkar är normalt understrukna med blått. Även många bilder är länkar.

Om en länk leder till en ljud- eller filmfil som stöds av iPod touch spelar Safari upp ljudet eller filmen. Vill du veta vilka filer som stöds läser du sidan 90.

| Vill du                                                       | Gör så här                                                                                                    |
|---------------------------------------------------------------|----------------------------------------------------------------------------------------------------|
| Visa en länks måladress                                       | Rör vid länken och håll kvar. Adressen dyker upp vid ditt finger.<br>Du kan även visa om en bild har en länk genom att röra vid<br>bilden och hålla kvar. |
| Avbryta inläsningen av en<br>webbsida om du ångrar dig        | Tryck på 🗙.                                                                                                    |
| Uppdatera en webbsida                                         | Tryck på 🖒.                                                                                                    |
| Gå till föregående eller nästa<br>webbsida                    | Tryck på ◀ eller 🕨 längst ner på skärmen.                                                                                                    |
| Gå tillbaka till någon av de senaste<br>webbsidorna du besökt | Tryck på 踊 och sedan på Historik. Vill du rensa historiklistan<br>trycker du på Rensa.                                                                    |
| Skicka adressen till en webbsida<br>via e-post                | Tryck på 🕂 och sedan på E-posta länk till den här sidan. Du<br>måste ha ställt in ett e-postkonto på iPod touch (se sidan 55).                            |

## Zooma in så att en sida visas bättre

#### Visa en webbsida i liggande läge

• Vänd iPod touch åt sidan. Safari vänder och förstorar automatiskt webbsidan.

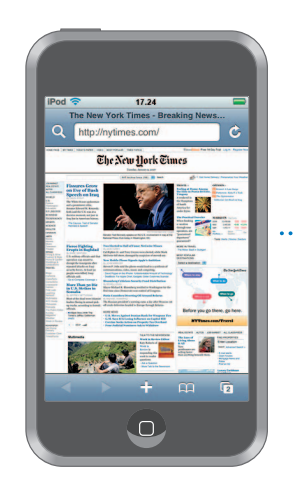

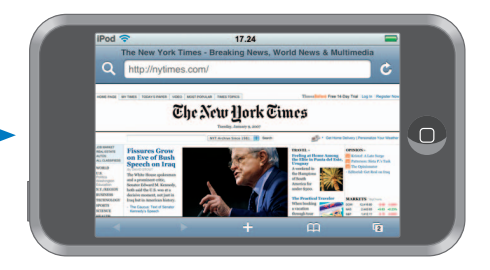

#### Ändra storlek på en kolumn efter skärmen

Tryck två gånger på kolumnen. Kolumnen blir större så att den blir lättare att läsa.

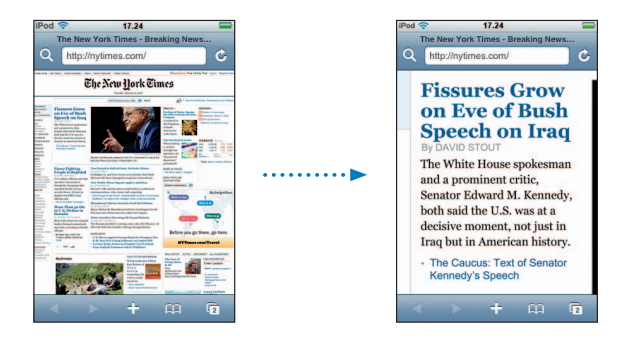

Tryck snabbt två gånger igen så zoomar du ut.

#### Zooma in på en del av en webbsida

 Tryck två gånger på den del av webbsidan du vill zooma in på. Tryck två gånger igen så zoomar du ut.

#### Zooma in och ut manuellt

Zooma in och ut genom att "nypa" med två fingrar.

#### Rulla i en webbsida

 Dra uppåt, neråt eller åt sidan. När du rullar kan du röra och dra var som helst på webbsidan utan att länkar aktiveras. Om du trycker på en länk öppnas den men om du drar en länk rullas sidan.

#### Rulla i en ram på en webbsida

Använd två fingrar till att rulla i en ram på en webbsida. Använd ett finger till att rulla hela webbsidan.

#### Hoppa till översidan på en webbsida

Tryck på statusraden överst på iPod touch-skärmen.

#### Söka på webben

Som förval söker Safari med Google. Du kan ange att Safari ska söka med Yahoo! istället.

#### Söka efter något på webben

- 1 Tryck på **Q** så öppnas Google-sökfältet.
- 2 Skriv in ett ord eller en fras som beskriver det du söker efter. Tryck sedan på Google.
- 3 Tryck på en länk i listan över sökresultat så öppnas en webbsida.

#### Ställa in att Safari ska söka med Yahoo!

På hemskärmen väljer du Inställningar > Safari > Sökmotor och sedan Yahoo!.

#### Öppna flera webbsidor på en gång

Du kan ha fler än en webbsida öppen samtidigt. Vissa länkar öppnar automatiskt en ny webbsida istället för att ersätta den aktuella webbsidan.

Siffran i webbsidessymbolen 🗇 längst ner på skärmen visar hur många webbsidor som är öppna. Om ingen siffra visas är bara en webbsida öppen.

Exempel:

- 🖸 = en webbsida är öppen
- I = tre webbsidor är öppna

#### Öppna en ny webbsida

Tryck på C och sedan på Ny sida.

#### Visa alla öppna webbsidor och gå till en annan öppen webbsida

 Tryck på ① och dra med fingret åt vänster eller höger. När du kommer till den webbsida du vill visa trycker du på den.

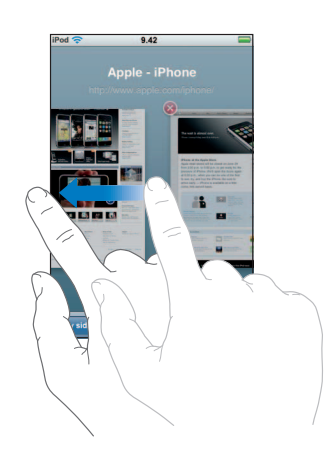

#### Stänga en webbsida

 Tryck på C och sedan på (2). Det går inte att stänga en webbsida om det är den enda som är öppen.

#### Skriva i textfält

En del webbsidor har formulär eller textfält du kan ange information i.

#### Visa tangentbordet

Tryck i ett textfält.

#### Flytta till andra textfält på webbsidan

Tryck i ett annat textfält. Du kan också trycka på knapparna Nästa och Föregående.

#### Skicka formulär

• När du har fyllt i alla textfält på webbsidan trycker du på Gå eller Sök. De flesta webbsidor har även en länk du kan trycka på när du vill skicka formuläret.

#### Ta bort tangentbordet utan att skicka formuläret

Tryck på Klar.

## Lägga till Safari-webbklipp på hemskärmen

Du kan lägga till webbklipp för dina favoritwebbsidor på hemskärmen så att du snabbt kommer åt dem. Webbklipp visas som symboler och du kan placera dem hur du vill på hemskärmen. Läs avsnittet "Anpassa hemskärmen" på sidan 14.

#### Lägga till ett webbklipp på hemskärmen

Öppna webbsidan och tryck på + . Tryck sedan på "Lägg till på hemskärmen".

Webbklipp kommer ihåg den visade delen av webbsidor – zoomnivå och plats. När du öppnar ett webbklipp zoomar och rullar Safari automatiskt till den delen av webbsidan igen. Den del som visas används också till symbolen för webbklippet på hemskärmen.

Innan du lägger till ett webbklipp kan du redigera klippets namn. Om namnet är för långt (fler än 10 tecken) kan det bli förkortat på hemskärmen.

#### Radera ett webbklipp från hemskärmen

- 1 Tryck länge på symbolen du vill ta bort från hemskärmen tills den börjar vicka.
- 2 Tryck på "x" i hörnet av webbklippet du vill radera.
- 3 Tryck på Radera och sedan på hemknappen 🗆 så sparas ändringarna.

## Använda bokmärken

Du kan bokmärka webbsidor så att du när som helst snabbt kan gå tillbaka till dem utan att behöva skriva adressen.

#### Bokmärka en webbsida

Öppna webbsidan och tryck på + Tryck sedan på Lägg till bokmärke.

Innan du sparar ett bokmärke kan du redigera bokmärkets namn och välja var du vill spara det. Som förval sparas bokmärken i den översta bokmärkesmappen. Tryck på Bokmärken om du vill välja en annan mapp.

#### Öppna en bokmärkt webbsida

 Tryck på A och välj sedan ett bokmärke eller tryck på en mapp så att bokmärkena i mappen visas.

#### Redigera ett bokmärke eller en bokmärkesmapp

- Tryck på A, välj den mapp som innehåller bokmärket eller den mapp du vill redigera och tryck sedan på Redigera. Gör sedan något av följande:
  - Vill du skapa en ny mapp trycker du på Ny mapp.
  - *Vill du radera ett bokmärke eller en mapp* trycker du på ) bredvid bokmärket eller mappen och trycker sedan på Radera.
  - Vill du flytta ett bokmärke eller en mapp drar du 🗮 bredvid det objekt du vill flytta.
  - Vill du redigera namnet eller adressen för ett bokmärke eller en mapp, eller placera bokmärket eller mappen i en annan mapp trycker du på bokmärket eller mappen.

Tryck på Klar när du är färdig.

#### Synkronisera bokmärken

Om du använder Safari på en Mac, eller Safari eller Microsoft Internet Explorer på en PC, kan du synkronisera bokmärken på iPod touch med bokmärken på datorn.

#### Synkronisera bokmärken mellan iPod touch och datorn

 Anslut iPod touch till datorn. Om bokmärken är inställda på att synkroniseras (se sidan 9) startar synkroniseringen.

## Safari-inställningar

Välj Inställningar > Safari på hemskärmen om du vill ändra säkerhetsinställningar eller andra inställningar. Se sidan 85.

## Kalender

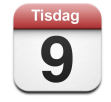

## Lägga till kalenderposter i iPod touch

Om du ställt in iTunes på att synkronisera kalendrar kan du lägga till möten och aktiviteter på datorn och synkronisera dem med iPod touch. Du kan också lägga till möten och aktiviteter direkt i iPod touch.

#### Redigera kalenderposter på datorn

Du kan lägga till möten och aktiviteter i iCal och Microsoft Entourage på en Mac, eller i Microsoft Outlook 2003 och 2007 på en PC.

#### Synkronisera kalendrar

#### Synkronisera kalendrar mellan iPod touch och datorn

Anslut iPod touch till datorn. Om iPod touch är inställd på att synkronisera kalendrar automatiskt (se sidan 6) startar uppdateringen.

## Lägga till och redigera kalenderposter direkt i iPod touch

#### Lägga till en aktivitet

Tryck på + och ange aktivitetsinformationen. Tryck sedan på Klar.

Du kan ange följande:

- Titel
- Plats
- Start- och sluttid (eller aktivera Heldag om det är en heldagsaktivitet)
- Upprepningstider ingen, eller varje dag, vecka, varannan vecka, månad eller år
- Påminnelsetid från fem minuter till två dagar innan aktiviteten
   Om du anger en påminnelsetid kan du på iPod touch ställa in en andra påminnelsetid, om du skulle missa den första.
- Anteckningar

#### Ställ in att iPod touch ska spela ett ljud när du får en kalenderpåminnelse

 Välj Inställningar > Ljudeffekter och välj om du vill att ljudeffekter ska spelas upp med den interna högtalaren, i hörlurarna eller både och. Välj Av om du vill slå av ljudeffekter.

Om Ljudeffekter är av visar iPod touch ett meddelande istället för att spela upp ett ljud när du får en kalenderpåminnelse.

#### Redigera en aktivitet

Tryck på aktiviteten och sedan på Redigera.

#### Radera en aktivitet

Tryck på aktiviteten och sedan på Redigera. Rulla sedan ner och tryck på Radera aktivitet.

## Kalendervyer

#### Visa kalendern

Tryck på Kalender.

#### Växla mellan vyer

- Tryck på Lista, Dag eller Månad.
  - *Listvy:* Alla dina möten och aktiviteter visas i en lättöverskådlig lista. Rulla uppåt eller nedåt så ser du föregående och efterföljande dagar.
  - Dagsvy: Rulla uppåt eller nedåt så ser du tider tidigare och senare på dagen. Du kan se föregående eller efterföljande dag genom att trycka på ◀ eller ►.

• *Månadsvy:* Dagar med aktiviteter har en liten punkt under datumet. Tryck på ett datum så ser du dess aktiviteter i en lista under kalendern. Du kan se föregående eller efterföljande månad genom att trycka på ◄ eller ►.

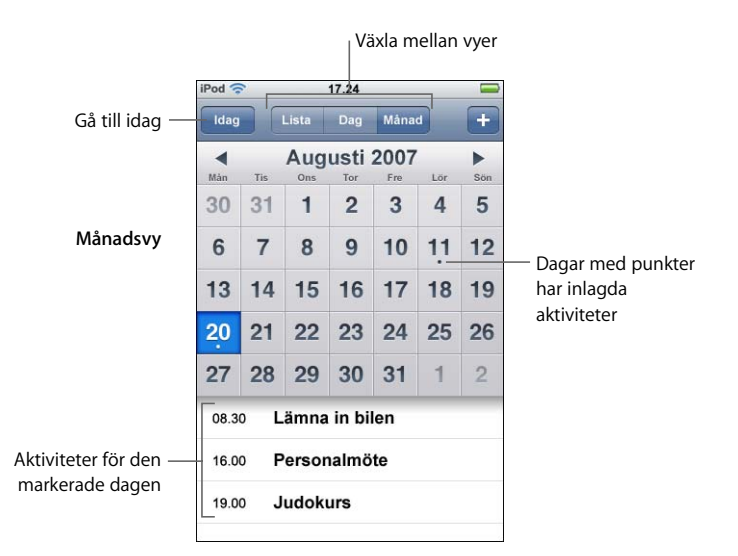

#### Visa dagens aktiviteter

Tryck på Idag.

Läs detaljerna för en aktivitet

Tryck på aktiviteten.

#### Låt iPod touch justera aktivitetstider för en viss tidszon

 Från hemskärmen trycker du på Inställningar > Allmänt > Datum och tid, och aktiverar sedan Tidszonstöd. Tryck sedan på Tidszon och sök efter en storstad i den tidszon du vill ha.

När Tidszonstöd är på visas aktiviteters datum och tider i den tidszon som du har ställt in för dina kalendrar. När Tidszonstöd är av visas aktiviteter enligt den tidszon där du befinner dig.

# Mail

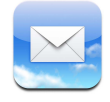

Mail är en HTML-e-postklient som tar emot e-post i bakgrunden medan du gör annat på iPod touch. iPod touch fungerar med de flesta populära e-postsystemen – som Yahoo!, Mail, Google email, AOL och .Mac Mail – liksom med de flesta POP3- och IMAPe-postsystemet som följer branschstandarderna. Med Mail kan du skicka och ta emot bilder och grafik, som visas i breven tillsammans med texten. Du kan också ta emot PDF-filer och andra bilagor och visa dem på iPod touch.

#### Ställa in e-postkonton

Du måste ha en e-postadress – t.ex. "dittnamn@exempel.se" – om du vill använda iPod touch för e-post. Om du har en Internetanslutning har du förmodligen fått en e-postadress från Internetleverantören.

Om du valde automatisk synkronisering under installationen är dina befintliga e-postkonton redan inställda och kan användas direkt. Om inte, kan du ställa in iTunes på att synkronisera dina e-postkonton, eller ställa in e-postkonton direkt på iPod touch.

#### Synkronisera e-postkonton till iPod touch

Du använder iTunes till att synkronisera e-postkonton till iPod touch. iTunes stöder Mail och Microsoft Entourage på Mac-datorer och Microsoft Outlook 2003 eller 2007 och Outlook Express på PC-datorer. Läs avsnittet "Föra över musik, videor och annat innehåll till iPod touch" på sidan 5.

*Obs!* När du synkroniserar e-postkonton till iPod touch kopieras *kontoinställningarna* för e-posten, inte själva breven. Om breven i inkorgen visas på både iPod touch och datorn beror på vilken typ av e-postkonto du har och hur det är inställt.

#### Om du inte har något e-postkonto

E-postkonton finns tillgängliga från de flesta Internetleverantörer. Om du använder en Mac kan du få en e-postadress, tillsammans med andra tjänster, på www.apple.com/se/dotmac. Avgifter kan tillkomma.

Det finns också kostnadsfria konton tillgängliga på webben:

- www.mail.yahoo.com
- www.google.com/mail
- www.aol.com

#### Ställa in ett e-postkonto på iPod touch

Du kan ställa in och ändra ett e-postkonto direkt på iPod touch. Din e-postleverantör kan ge dig de kontoinställningar du behöver ange.

De ändringar du gör på iPod touch för ett e-postkonto som automatiskt synkroniseras från datorn kopieras *inte* till datorn.

Vill du använda Mail Inställningsassistent på webben går du till: www.apple.com/se/support/ipodtouch/mailhelper

#### Ange kontoinställningar direkt på iPod touch

- 1 Om det är det första kontot du ställer in på iPod touch trycker du på Mail. Annars väljer du Inställningar > Mail > Konton > Lägg till konto från hemskärmen.
- 2 Välj e-postkontotyp: Y! Mail (för Yahoo!), Google email, .Mac, AOL eller Annan.
- 3 Ange kontoinformationen:

Om du ställer in ett Yahoo!-, Google email-, .Mac- eller AOL-konto anger du namn, e-postadress och lösenord. Sedan är du klar.

Om du har en annan typ av e-postkonto trycker du på Annan, väljer en servertyp – IMAP, POP eller Exchange – och anger kontoinformationen:

- Din e-postadress
- E-postservertyp (IMAP, POP eller Exchange)
- Internetvärdnamnet för servern för inkommande e-post (kan se ut som "mail.exempel.se")
- Internetvärdnamnet för servern för utgående e-post (kan se ut som "smtp.exempel.se")
- Ditt användarnamn och lösenord för servern för inkommande post och servern för utgående e-post (du kanske inte behöver ange användarnamn och lösenord för den utgående servern)

*Obs!* Exchange-e-postkonton måste ställas in för IMAP för att kunna användas med iPod touch. Kontakta IT-avdelningen för mer information.

#### Skicka e-post

Du kan skicka e-post till alla som har en e-postadress. Du kan skicka brevet till en person eller till en grupp personer.

#### Skriva och skicka brev

- 1 Tryck på 🗹.
- 2 Skriv ett eller flera namn eller e-postadresser i fälten Till eller Kopia, eller tryck på 🕞 och välj en kontakt vars e-postadress du vill lägga till i kontaktlistan.

När du skriver en e-postadress visas matchande e-postadresser från kontaktlistan under den adress du skriver. Tryck på en adress om du vill lägga till den.

- 3 Skriv ett ämne och sedan ett meddelande.
- 4 Tryck på Skicka.

#### Skicka en bild i ett brev

Om du har fler än ett e-postkonto på iPod touch skickas bilden med det förvalda programmet (se sidan 85).

#### Spara ett brev som ett utkast så att du kan fortsätta med det senare

 Börja skriva brevet och tryck sedan på Avbryt. Tryck sedan på Spara. Brevet placeras då i brevlådan Utkast, och du kan ändra det och lägga till text och sedan skicka det.

#### Svara på ett brev

Öppna brevet och tryck på A. Tryck på Svara om du vill svara endast till den person som skickat brevet. Tryck på Svara alla om du vill skicka ett svar till både avsändaren och de andra mottagarna. Lägg sedan till egen text om du vill, och tryck på Skicka.

När du svarar på ett brev skickas filer eller bilder som är bifogade till det ursprungliga brevet inte tillbaka.

#### Vidarebefordra ett brev

 Öppna brevet och tryck på . Tryck sedan på Vidarebefordra. Lägg till en eller flera e-postadresser och eventuell text och tryck sedan på Skicka.

När du vidarebefordrar ett brev kan du välja att skicka med de filer eller bilder som bifogats det ursprungliga brevet.

#### Skicka ett brev till en mottagare som fått ett brev du fått

Öppna brevet och tryck på mottagarens namn eller e-postadress. Tryck sedan på E-post.

#### Kontrollera och läsa e-post

Knappen Mail visar det totala antalet olästa brev i alla dina inkorgar. Du kan också ha olästa brev i andra brevlådor.

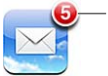

- Antal olästa brev

På varje kontoskärm kan du se antalet olästa brev bredvid respektive brevlåda.

|                            | iPod 🛜 17.24 | -  |                     |
|----------------------------|--------------|----|---------------------|
| Tryck så visas alla dina — | Konton .Mac  |    |                     |
| e-postkonton               | 🚍 Inkorg     | 3  |                     |
|                            | 🕒 Utkast     |    |                     |
|                            | 😴 Skickat    |    | — Antal olästa brov |
|                            | Papperskorg  |    | Antai Olasta Diev   |
|                            | 📁 Vänner     |    |                     |
|                            | 📁 Projekt    | 33 |                     |
|                            | Mesor        |    |                     |
|                            |              |    |                     |
|                            | Mas          |    |                     |
|                            | .iviac       |    |                     |

Tryck på en brevlåda så visas breven i den. Olästa brev har en blå punkt 🔵 bredvid sig.

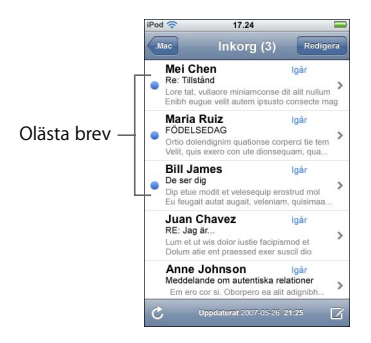

#### Läs ett brev

 Tryck på en brevlåda och sedan på ett brev. Tryck på ▲ eller ▼ i brevet så visas nästa respektive föregående brev.

#### Radera ett brev

Du kan också radera ett brev direkt från listan i brevlådan genom att dra åt vänster eller höger över brevtiteln och sedan trycka på Radera.

| 1 | ar 17.24<br>Tac Inkorg                                                            | g (2)                                                  | lar        |
|---|-----------------------------------------------------------------------------------|--------------------------------------------------------|------------|
| 0 | Mei Chen<br>Re: Tillstånd<br>Lore tat, vullaore miniar<br>Enibh eugue velit auten | Igår<br>nconse dit alit nullun<br>1 ipsusto consecte m | n ><br>Nag |
|   | Maria Ruiz<br>FÖDELSEDAG<br>Ortio dolendignim quati<br>Velit, quis exero con ute  | Igår<br>onse corperci tie tem<br>e dionsequam, qua     | >          |
|   | Bill James<br>De ser dig<br>Dip etue modit et veles:<br>Eu feugait autat augait.  | Igår<br>Rad<br>veleniam                                | era        |

Du visar knappen Radera genom att dra – åt vänster eller höger över brevet.

Du kan också trycka på Redigera och sedan på 😑 bredvid brevet.

#### Kontrollera om det finns nya brev

Välj en brevlåda eller tryck på C när som helst.

## Öppna en bifogad fil

Du kan visa och läsa vissa typer av filer och bilder som är bifogade till brev du tar emot. Om någon t.ex. skickar ett PDF-, Microsoft Word- eller Microsoft Excel-dokument kan du läsa det på iPod touch.

Tryck på bilagan. Den hämtas till iPod touch och öppnas sedan.

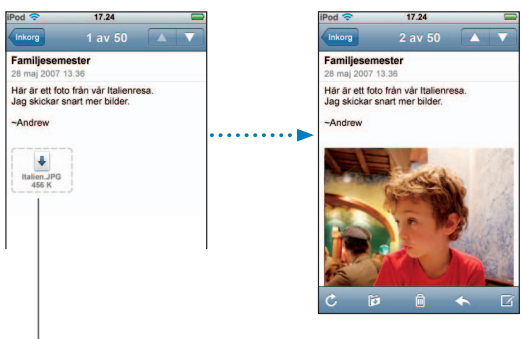

<sup>|</sup> Tryck på en bilaga så hämtas den

Du kan visa bilagor som både stående och liggande. Om formatet på en bifogad fil inte stöds av iPod touch visas filnamnet men du kan inte öppna filen. iPod touch stöder följande filformat på e-postbilagor:

• .doc, .docx, .htm, .html, .pdf, .txt, .xls, .xlsx

#### Visa alla brevmottagare

• Öppna brevet och tryck på Detaljer.

Tryck på ett namn eller en e-postadress så visas mottagarens kontaktinformation. Tryck sedan på en e-postadress om du vill skicka brev till den personen. Tryck på Göm så göms mottagarna.

#### Lägga till en e-postmottagare till kontaktlistan

 Tryck på brevet och, om det behövs, tryck på Detaljer så visas mottagarna. Tryck på ett namn eller en e-postadress och sedan på Skapa ny kontakt eller "Lägg till i befintlig kontakt".

#### Markera ett brev som oläst

Öppna brevet och tryck på "Markera som oläst".

En blå punkt 🔵 visas bredvid brevet i brevlådelistan tills du öppnar det igen.

#### Flytta ett brev till en annan brevlåda

Öppna brevet och tryck på in. Välj sedan en brevlåda.

#### Zooma in på en del av ett brev

 Tryck snabbt två gånger på den del du vill zooma in på. Tryck snabbt två gånger igen så zoomar du ut.

#### Ändra storlek på en textkolumn efter skärmen

Tryck två gånger på texten.

#### Ändra storlek på ett brev manuellt

Zooma in och ut genom att "nypa" med två fingrar.

#### Följa en länk

Tryck på länken.

Textlänkar är normalt understrukna med blått. Många bilder är också länkar. En länk kan öppna en webbsida, en karta eller ett nytt, föradresserat brev.

Webb- och kartlänkar öppnas i Safari eller Kartor på iPod touch. Vill du återgå till brevet trycker du på hemknappen och sedan på Mail.

## Mail-inställningar

Välj Inställningar > Mail om du vill ställa in och anpassa dina e-postkonton på iPod touch. Se sidan 83.

## Kontakter

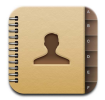

Nu är det hur lätt som helst att ha all kontaktinformation med dig, tack vare Kontakter. .

## Synkronisera kontaktinformation från datorn

Om du har ställt in iTunes på att synkronisera kontakter ser iTunes automatiskt till att kontakterna är uppdaterade – vare sig du ändrar dem på datorn eller på iPod touch. Du kan synkronisera kontakter med program som:

- På en Mac: Mac OS X Adressbok, Microsoft Entourage och Yahoo! Address Book
- På en PC: Yahoo! Address Book, Windows Adressbok (Outlook Express) och Microsoft Outlook

Vill du veta mer om synkronisering av iPod touch med kontakter läser du "Föra över musik, videor och annat innehåll till iPod touch" på sidan 5.

## Visa en kontakt

Tryck på Kontakter och sedan på en kontakt.

Vill du visa en viss grupp trycker du på knappen Grupp.

## Ställa in sorterings- och visningsordningen

Använd kontaktinställningarna till att ställa in om kontakter sorteras efter för- eller efternamn, och till att ställa in i vilken ordning namnen visas.

 Tryck på Inställningar > Kontakter, tryck på Sorteringsordning eller Visningsordning och välj "Förnamn, efternamn" eller "Efternamn, förnamn".

## Lägga till eller redigera kontakter på iPod touch

Du kan lägga till nya kontakter direkt på iPod touch, redigera befintliga kontakter och radera kontakter.

| Pod 🛜   | 12.02                                | 3        |
|---------|--------------------------------------|----------|
| Alla    | Information                          | Redigera |
| 2       | Gary Knox                            |          |
| mobil   | (555) 465-4350                       |          |
| hem     | gary@mac.com                         |          |
| hemsida | www.apple.com                        |          |
| arbete  | 1518 Eddy Street<br>Belmont CA 94002 |          |
|         |                                      |          |
|         |                                      |          |

#### Lägga till en kontakt på iPod touch

■ Välj Kontakter och tryck på 🕂. Ange sedan kontaktinformationen.

#### Redigera en kontakts telefonnummer, adress eller annan information

- Tryck på Kontakter och välj en kontakt. Tryck sedan på Redigera.

  - Du tar bort ett objekt genom att trycka på 🔵 bredvid objektet.
  - Du tar bort en kontakt genom att rulla nedåt och trycka på Radera kontakt.

#### Lägga in paus i ett nummer

Tryck på 🕶 och sedan på Paus.

Pauser krävs av vissa telefonsystem, till exempel innan en anknytning eller PIN-kod. Varje paus varar i två sekunder. Ibland kan du behöva ange mer än en.

#### Tilldela en bild för en kontakt eller ändra en kontakts bild

- 1 Tryck på Kontakter och välj en kontakt.
- 2 Tryck på Redigera och sedan på Lägg till bild eller tryck på den befintliga bilden.

- 3 Välj en bild.
- 4 Flytta och zooma bilden så den blir som du vill ha den. Dra bilden uppåt, nedåt eller åt sidan. Nyp bilden eller tryck två gånger på den för att zooma in eller ut.
- 5 Tryck på Ställ in bild.

#### Radera en kontakt

- 1 Tryck på Kontakter och välj en kontakt.
- 2 Tryck på Redigera.
- 3 Rulla längst ner på kontaktinformationen och tryck på Radera.

# YouTube

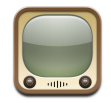

## Hitta och titta på videor

På YouTube finns korta videor inskickade av personer från hela världen (finns inte på alla språk, kanske inte är tillgängligt i vissa områden).

Vill du använda YouTube måste iPod touch vara ansluten till ett Wi-Fi-nätverk som i sin tur är anslutet till Internet. Vill du veta mer om hur du ansluter till ett Wi-Fi-nätverk läser du sidan 22.

#### Bläddra bland videor

- Tryck på I blickfånget, Mest visade eller Bokmärken. Du kan också trycka på Fler för att bläddra bland Senaste, Högsta betyg eller Historik.
  - I blickfånget: Videor som har setts och rekommenderats av personalen på YouTube.
  - *Mest visade:* De videor som setts flest gånger av YouTubes besökare. De genom tiderna mest sedda videorna finns under Alla. Du kan också välja Idag eller Den här veckan för mest sedda videor samma dag eller samma vecka.
  - Bokmärken: Videor du har bokmärkt.
  - Senaste: De senast inskickade videorna på YouTube.
  - Högsta betyg: De videor som fått högst betyg av YouTubes besökare. Du kan själv betygsätta videor på www.youtube.com.
  - Historik: De videor du senast tittat på.

#### Söka efter en video

- 1 Tryck först på Sök och sedan på YouTubes sökfält.
- 2 Skriv in ett ord eller en fras som beskriver vad du söker. Tryck sedan på Sök. Ett sökresultat från YouTube visas baserat på videotitlar, beskrivningar, taggar och användarnamn.

#### Spela upp en video

 Tryck på videon. iPod touch börjar hämta videon och ett statusfält visas. Videon börjar spelas upp när tillräckligt mycket av den har hämtats. Du kan också trycka på ► så börjar videon spelas upp.

## Styra videouppspelning

Uppspelningsreglagen göms under uppspelning så de inte skymmer videon.

Du kan visa eller gömma reglagen genom att trycka på skärmen.

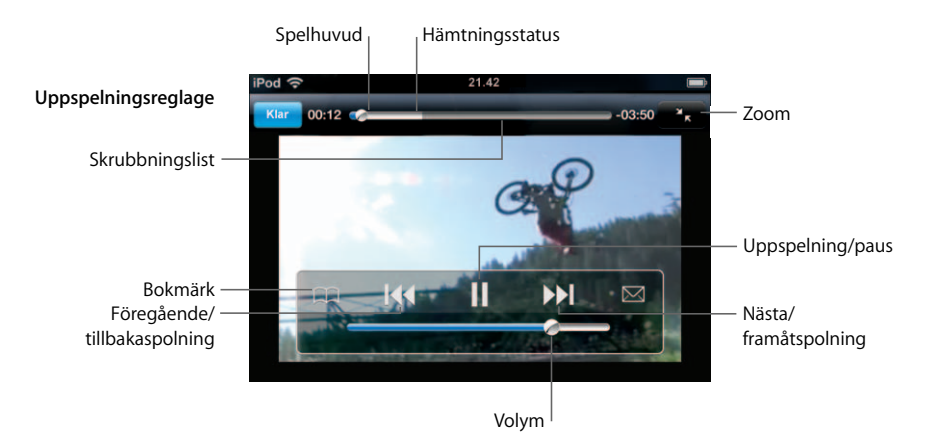

| Vill du                                                                  | Gör så här                                                                                                    |
|--------------------------------------------------------------------------|----------------------------------------------------------------------------------------------------|
| Spela upp eller pausa en video                                           | Tryck på ▶ eller Ⅱ.                                                                                                    |
| Höja eller sänka volymen                                                 | Dra i volymreglaget.                                                                                                    |
| Starta om en video från början                                           | Tryck på <b>I</b> ∢.                                                                                                    |
| Hoppa till nästa eller<br>föregående video                               | Tryck två gånger på I≪ så hoppar du bakåt till föregående<br>video. Tryck en gång på ▶I så hoppar du framåt till nästa video.                                                                                                    |
| Snabbspola framåt eller bakåt                                            | Håll I≪ eller 🍽 nedtryckt.                                                                                                    |
| Hoppa till olika delar i en video                                        | Dra spelhuvudet längs skrubbningslisten.                                                                                                    |
| Sluta titta på en video innan den<br>har spelat klart                    | Tryck på Klar . Du kan också trycka på hemknappen 🗋 .                                                                                                    |
| Växla mellan att en video fyller<br>skärmen eller anpassas till skärmen. | Tryck två gånger på videon. Du kan också trycka på 🍒<br>å fyller videon skärmen, eller trycka på Ҡ så anpassas<br>videon efter skärmen.                                                                                                    |
| Bokmärka en video                                                        | Tryck på 反 bredvid en video och tryck sedan på Bokmärk. Du<br>kan också spela en video och trycka på ָ .Tryck på<br>Bokmärken så visas dina bokmärkta videor.                                                                                                    |
| Visa en videos detaljinformation<br>och bläddra bland relaterade videor  | Spela upp hela videon, tryck på Klar under uppspelning eller<br>tryck på 🕢 bredvid en video i listan.<br>iPod touch visar videons betyg, beskrivning, när den laddats<br>upp och annan information. Du får också se en lista med<br>relaterade videor som du kan trycka på för uppspelning. |

## Anpassa knapparna längst ner på skärmen

Du kan byta ut knapparna I blickfånget, Mest visade, Bokmärken och Sök längst ner på skärmen mot andra knappar du använder oftare. Om du till exempel ofta tittar på videor med högt betyg, men inte så mycket på de videor som finns i blickfånget, kan du byta ut knappen I blickfånget mot knappen Högsta betyg.

 Tryck på Mer och sedan på Redigera. Dra sedan en knapp till nederdelen av skärmen och lägg den ovanpå den knapp du vill ersätta.

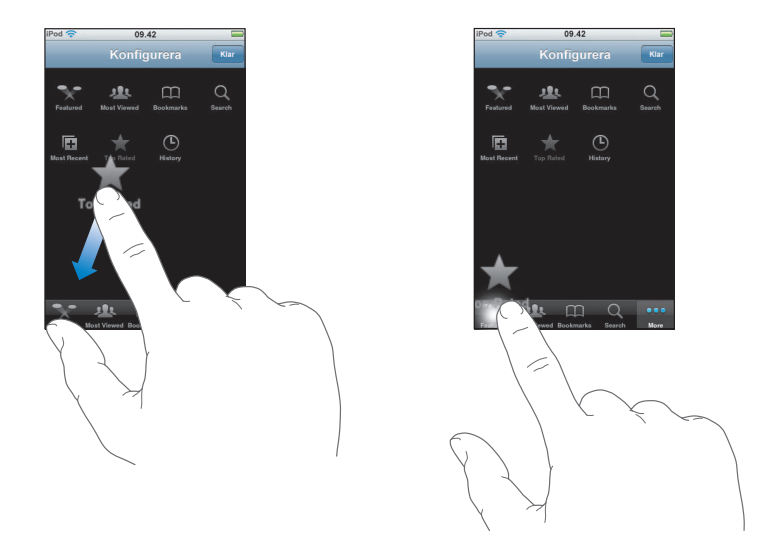

Du kan även byta plats på knapparna längst ner på skärmen genom att dra dem åt höger eller vänster. Tryck på Klar när du är färdig.

När du söker efter videor kan du trycka på Mer så visas även de knappar som inte redan visas.

## Lägga till dina egna videor på YouTube

Mer information om hur du lägger till dina egna videor på YouTube hittar du om du går till www.youtube.com och trycker på "Help".

# Aktier

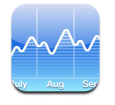

## Visa aktiekurser

När du trycker på Aktier på hemskärmen visar aktieläsaren uppdaterade aktiekurser för alla dina aktier. Kurserna uppdateras varje gång du öppnar Aktier och är ansluten till Internet. Kurserna visas med en fördröjning på upp till 20 minuter.

#### Lägga till en aktie, ett index eller en fond till aktieläsaren

- 1 Tryck på 🕑 och sedan på 🕂.
- 2 Ange en symbol, ett företagsnamn, index eller ett aktienamn och tryck sedan på Sök.
- 3 Välj ett objekt i söklistan.

#### Ta bort en aktie

Tryck på Ø och sedan på 🖨 bredvid aktien. Tryck sedan på Radera.

#### Ändra ordningen på aktier

#### Växla mellan att visa procentuell ändring och ändringen i valuta

Tryck på numret som visar ändringen. Tryck på det igen om du vill växla tillbaka.

Du kan också trycka på 🕖 och sedan på % eller Siffror.

#### Visa en akties kursutveckling över en längre eller kortare tidsperiod

 Tryck på en aktiesymbol och sedan på 1d, 1v, 1m, 3m, 6m, 1å eller 2å. Diagrammet justeras så att det visar utvecklingen under en dag, en vecka, en, tre eller sex månader, eller ett eller två år.

#### Visa information om en aktie på Yahoo.com

Tryck på S!.

Du kan visa nyheter, information och webbplatser relaterade till aktien, med mera.

# Kartor

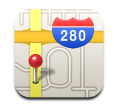

Med Kartor kan du visa vägkartor, satellitbilder och hybridbilder på platser i många av världens länder. Du kan få detaljerade färdbeskrivningar och även trafikinformation i vissa områden. I vissa områden kan du också ta reda på din ungefärliga position och använda den informationen till att få vägbeskrivningar till eller från en annan plats.<sup>1</sup>

*VARNING:* Viktig information om säker bilkörning och navigering finns i *Produktguide* – *Viktig information* på www.apple.com/se/support/manuals/ipod.

## Hitta och visa platser

#### Hitta en plats och visa en karta

 Tryck på sökfältet så visas tangentbordet. Skriv sedan en adress, namnet på ett område eller en sevärdhet, ett bokmärkesnamn, namnet på någon i kontaktlistan eller ett postnummer. Tryck sedan på Sök.

En nål markerar platsen på kartan. Tryck på nålen så visas platsens namn eller beskrivning.

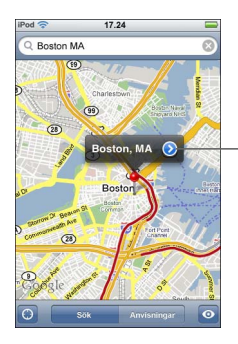

Tryck på 💓 om du vill få information om platsen, få en vägbeskrivning eller lägga till platsen till bokmärkeslistan eller kontaktlistan.

#### Hitta ungefär var du befinner dig på en karta

 Tryck på 
 En cirkel dyker upp och visar din aktuella, ungefärliga position. Din ungefärliga position bestäms med hjälp av information från en del lokala Wi-Fi-nätverk (om du aktiverat Wi-Fi). Ju mer exakt den tillgängliga informationen är ju mindre cirkel på kartan. Den här funktionen finns inte i alla områden.

<sup>&</sup>lt;sup>1</sup> Kartor, vägbeskrivningar och platsinformationen bygger på data som samlas in, samt tjänster från tredje part. Dessa datatjänster kan ändras och kanske inte är tillgängliga i alla områden vilket resulterar i att kartor, vägbeskrivningar och platsinformation kan vara otillgängliga, felaktiga eller ofullständiga. Mer information finns på www.apple.com/se/ipodtouch. För bestämning av din position samlas data in i en form som inte på något sätt identifierar just dig. Om du inte vill att sådana data ska samlas in ska du inte använda funktionen. Att inte använda funktionen påverkar inte övriga funktioner på iPod touch.

#### Använda funktionen Släpp knappnål

 Tryck på 
 och sedan på Släpp knappnål. En nål faller ner på kartan och du kan sedan dra den till valfri plats.

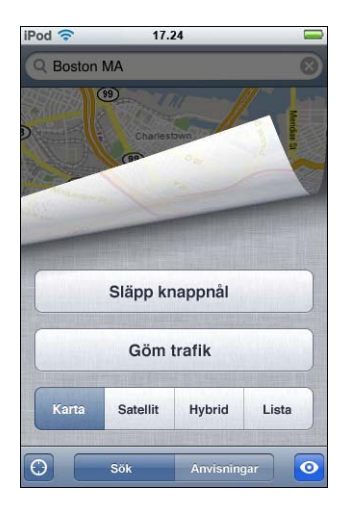

Om du snabbt vill flytta nålen till det område som just visas trycker du på 🖸 och sedan på Byt ut knappnål.

#### Zooma in på en del av en karta

 Nyp på kartan med två fingrar. Du kan också trycka snabbt två gånger på den del du vill zooma in på. Dubbeltryck igen om du vill zooma in ytterligare.

#### Zooma ut

 Nyp på kartan. Du kan också trycka på kartan med två fingrar. Tryck med två fingrar igen om du vill zooma ut ytterligare.

#### Panorera eller rulla till en annan del av kartan

Dra uppåt, neråt, åt vänster eller åt höger.

#### Visa en satellitbild eller hybridbild

 Tryck på 
 och sedan på Satellit eller Hybrid så visas en ren satellitbild eller en kombinerad vägkarta och satellitbild.

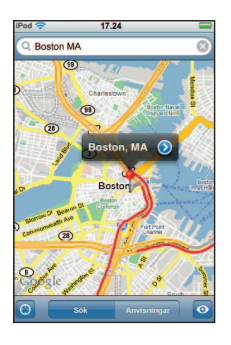

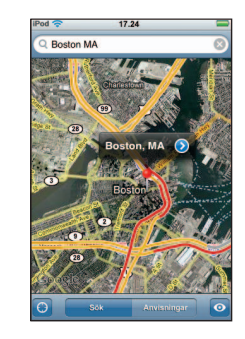

Tryck på Karta om du vill återgå till kartvyn.

#### Visa platsen för någons adress i kontaktlistan

Tryck på (III) i sökfältet och sedan på Kontakter och välj en kontakt.

För att visa en adress på det här sättet måste kontakten ha minst en adress. Om kontakten har fler än en adress måste du välja vilken du vill visa. Du kan också hitta platsen för en adress genom att trycka på adressen direkt i Kontakter.

#### Bokmärka en plats

 Hitta platsen, tryck på nålen som pekar på den, tryck på 
 bredvid namnet eller beskrivningen och sedan på "Lägg till bokmärke".

#### Visa en bokmärkt plats eller en nyligen visad plats

Tryck på (III) i sökfältet och sedan på Bokmärken eller Senaste.

#### Lägga till en plats i kontaktlistan

#### Få vägbeskrivningar

#### Få vägbeskrivningar

- 1 Tryck på Anvisningar.
- 2 Ange start- och slutplats i fälten Start och Slut. Som förval startar iPod touch med din ungefärliga position (när den är tillgänglig). Tryck på ( in något av fälten och välj en plats i Bokmärken (inklusive din ungefärliga plats och den släppta nålen där de är tillgängliga), Senaste eller Kontakter.

Om t.ex. en kompis adress finns i kontaktlistan kan du trycka på Kontakter och sedan på kompisens namn istället för att skriva adressen.

Du vänder på vägbeskrivningens riktning genom att trycka på **t1**.

- 3 Tryck på Rutt och gör sedan något av följande:
  - Vill du visa vägbeskrivningarna ett steg i taget trycker du på Start och sedan på 
     → så
     visas nästa del av resan. Tryck på
     ← om du vill gå tillbaka.
  - *Vill du visa alla anvisningar i en lista* trycker du på 🖸 och sedan på Lista. Tryck på ett objekt i listan så visas en karta över den delen av resan.

Den ungefärliga körtiden visas överst på skärmen. Om trafikdata finns tillgängliga justeras körtiden efter den informationen.

Du kan också få vägbeskrivningar genom att hitta en plats på kartan, trycka på nålen som pekar på den, trycka på 🔊 bredvid namnet och sedan på Färdbeskrivning hit eller Färdbeskrivning härifrån.

#### Visa eller gömma trafikinformation

Du kan visa trafikinformation för motorvägar på kartan om sådan finns tillgänglig.

Tryck på och sedan på Visa trafik eller Göm trafik.

Motorvägarna är färgkodade efter trafikflödet:

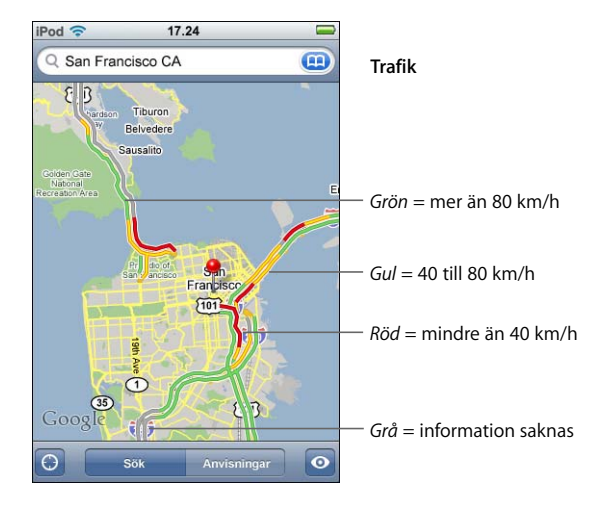

Om du trycker på Visa trafik och inte ser några färgkodade motorvägar kan du behöva zooma ut till en nivå där större vägar visas, eller så finns trafikinformation inte tillgänglig för det området.

#### Byta plats på start- och slutpunkter för omvända vägbeskrivningar

■ Tryck på 🕦.

Om **1** inte visas trycker du på Lista och sedan på Redigera.

#### Se nyligen visade vägbeskrivningar

Tryck på (III) i sökfältet och sedan på Senaste.

## Hitta och kontakta företag

## Hitta företag i ett område

- 1 Hitta en plats t.ex. en stad eller en gatuadress eller rulla till en plats på en karta.
- 2 Skriv typ av företag i textfältet och tryck sedan på Sök.

Nålar visas på alla matchande platser. Om du t.ex. letar reda på en stad och sedan skriver "film" och trycker på Sök markerar nålar de biografer som finns i staden.

Tryck på nålen som markerar ett företag så visas företagets namn eller beskrivning.

## Hitta företag utan att hitta platsen först

- Skriv något liknande:
  - restaurants san francisco ca
  - apple inc new york

## Kontakta ett företag eller få vägbeskrivningar

Tryck på nålen som markerar ett företag och sedan på 

 bredvid namnet.

| Tryck på 夜 så visas —<br>kontaktinformation | Pod  T7.24  Apple Inc  Regime Add to Fairful  Extension  Add to Fairful  Extension  Construction  Construction  Co |        | Pod  17.24  Karta Info  Apple Inc                        |                     |
|---------------------------------------------|----------------------------------------------------------------------------------------------------|--------|----------------------------------------------------------|---------------------|
|                                             | Ver Apple Inc                                                                                                    |        | telefon (212) 336-1440                                   | — Ring              |
|                                             | Weehawite New York                                                                                                    | •••••• | hemsida http://www.apple.com/retail                      | Besök webbplats     |
|                                             |                                                                                                    |        | adress 767 5th Ave<br>New York NY 10153<br>United States |                     |
|                                             | Google Brootyn                                                                                                    |        | Färdbeskrivning hit                                      | Få vägbeskrivningar |
|                                             | Sök Anvisningar 📀                                                                                                    |        | Färdbeskrivning härifrån                                 |                     |

Du kan sedan göra följande:

- Beroende på vilken information som finns sparad för just det företaget kan du trycka på en e-postadress och skicka e-post eller på en webbadress så öppnas den webbplatsen.
- Vill du få vägbeskrivningar trycker du på Färdbeskrivning hit eller Färdbeskrivning härifrån.
- Vill du lägga till företaget i kontaktlistan rullar du ner och klickar på Skapa ny kontakt eller "Lägg till i befintlig kontakt".

## Visa en lista över de företag som hittats i en sökning

Tryck på Lista i kartskärmen. Tryck på ett företag så visas dess plats på kartan. Du kan också trycka på 📀 bredvid ett företag så visas företagets information.

# Väder

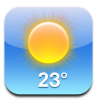

## Visa väderöversikter

Tryck på Väder på hemskärmen om du vill visa aktuell temperatur och en sexdygnsprognos för valfri stad. Du kan spara flera städer så att du snabbt kommer åt dem.

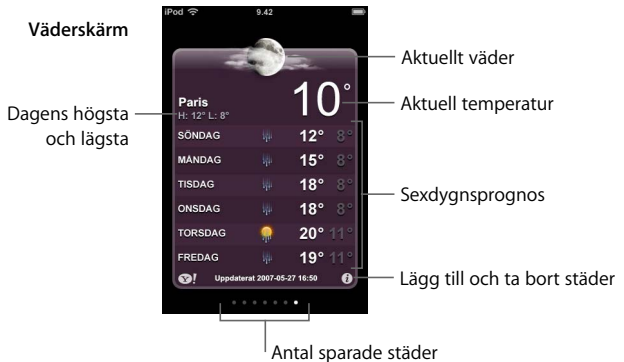

Antal sparade stade

Om väderkartan är ljusblå är det dagtid i den staden – mellan 06.00 och 18.00. Om väderkartan är mörklila är det natt – mellan 18.00 och 06.00.

#### Växla till en annan stad

 Dra snabbt åt höger eller vänster med fingret. Antalet punkter under väderkartan visar hur många städer som finns sparade.

#### Ändra ordningen på städer

#### Lägga till en stad

- 1 Tryck på 🕑 och sedan på 🕂.
- 2 Ange namnet på en stad eller ett postnummer och tryck sedan på Sök.
- 3 Välj en stad i söklistan.

#### Ta bort en stad

Tryck på Ø och sedan på 😑 bredvid staden. Tryck sedan på Radera.

Ställa in iPod touch på att visa temperaturen i celsius eller fahrenheit

Tryck på Ø och sedan på °C eller °F.

#### Visa information om en stad på Yahoo.com

Du kan visa en mer detaljerad väderleksrapport, nyheter och webbplatser relaterade till staden, med mera.

# Klocka

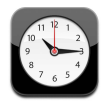

## Lägga till och visa klockor för städer i hela världen

Du kan lägga till flera klockor som visar aktuell tid i storstäder och tidszoner runt hela världen.

#### Visa klockor

Tryck på Världsklocka.

Om klockan är vit betyder det att det är dagtid i den staden. Om den är svart så är det nattetid. Om du har fler än fyra klockor måste du bläddra för att se alla.

#### Lägga till en klocka

 Tryck på Världsklocka, sedan på + och skriv in namnet på staden. En lista på städer som matchar vad du skriver in visas undertill. Tryck på en stad så läggs en klocka till för den staden.

Om du inte hittar den stad du letar efter så provar du med en storstad i samma tidszon.

#### Ta bort en klocka

Tryck på Världsklocka och sedan på Redigera. Tryck sedan på 
 bredvid en klocka och därefter på Radera.

#### Ändra ordningen på klockor

 Tryck på Världsklocka och sedan på Redigera. Dra sedan = bredvid en klocka till en ny plats i listan.
#### Ställa in påminnelser

Du kan ha flera påminnelser inställda samtidigt. Påminnelser kan ställas in så de repeteras på de dagar du anger, eller bara spelas upp en gång.

#### Ställa in en påminnelse

- Tryck på Påminnelse och sedan på +. Därefter anger du följande inställningar:
  - *Om du vill att påminnelsen ska upprepas vissa dagar* trycker du på Upprepa och anger dagarna.
  - Om du vill välja vilket ljud som spelas när påminnelsen aktiveras trycker du på Ljud.
  - Om du vill ange om en påminnelse ska ha snooze-funktion aktiverar eller avaktiverar du Snooze. Om Snooze är aktiverat och du trycker på Snooze när påminnelsen går av kommer ringsignalen först att tystna, och sedan starta igen tio minuter senare.
  - *Om du vill lägga till en beskrivning på en påminnelse* trycker du på Märkning. iPod touch visar märkningen när påminnelsen spelas.

Om **4** visas i statusfältet högst upp på skärmen betyder det att minst en påminnelse har ställts in och aktiverats.

#### Stänga av eller slå på en påminnelse

 Tryck på Påminnelse och stäng av eller slå på en påminnelse. Om en påminnelse har stängts av kommer den inte att spelas igen förrän du slår på den igen.

En påminnelse som inte är satt till att upprepas stängs av automatiskt när den har spelats. Du kan slå på en sådan påminnelse igen så att den återaktiveras.

#### Ändra en påminnelses inställningar

#### Radera en påminnelse

Tryck på Påminnelse och sedan på Redigera. Tryck sedan på 
 bredvid påminnelsen och sedan på Radera.

#### Använda tidtagaruret

#### Du kan ta tid med tidtagaruret

 Tryck på Tidtagarur. Sätt igång tidtagaruret genom att trycka på Starta. Tryck på Varv efter varje varv om du vill spara varvtider. Tryck på Stopp om du vill pausa tidtagaruret och starta det sedan igen genom att trycka på Start. Tryck på Nollställ om du vill nollställa tidtagaruret.

Om du startar en tidtagning och går över till något annat program på iPod touch fortsätter tidtagningen i bakgrunden.

#### Ställa in en timer

#### Ställ in en timer

 Tryck först på Timer och bläddra sedan med fingret för att ställa in timmar och minuter. Tryck på När tiden går ut för att välja vilket ljud iPod touch ska spela när tiden har tagit slut. Sätt igång timern genom att trycka på Starta.

#### Ställa in en vilotimer

Ställ in timern, tryck sedan på När tiden går ut och välj Sätt iPod i vila.

När du ställer in en vilotimer slutar iPod touch att spela musik eller videor när tiden går ut.

Om du startar en timer och går över till något annat program på iPod touch fortsätter tiden att räknas ner i bakgrunden.

#### Kalkylator

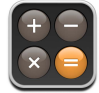

#### Använda kalkylatorn

Addera, subtrahera, multiplicera och dividera, precis som med en vanlig miniräknare.

När du trycker på knappen för att addera, subtrahera, multiplicera eller dividera visas en vit ring runt knappen. På så vis vet du alltid vilken funktion som kommer att utföras.

#### Använda minnesfunktionerna

- C: Tryck för att nollställa displayen och ta bort det visade talet.
- *M*+: Adderar det visade talet till talet i minnet. Om minnet inte innehåller något tal lagras det visade talet i minnet.
- *M–:* Subtraherar det visade talet från talet i minnet.
- MR/MC: Tryck en gång så ersätts det visade talet med det som finns i talet. Tryck två gånger så rensas minnet. En vit ring runt knappen MR/MC betyder att det finns ett tal lagrat i minnet. Om noll ("0") visas trycker du en gång så visas talet som är lagrat i minnet.

#### Anteckningar

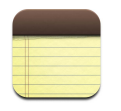

#### Skriva, läsa och skicka anteckningar via e-post

Anteckningar visas efter det datum då de lagts till, med den senaste anteckningen överst. De första orden i varje anteckning visas i listan.

#### Lägga till en anteckning

■ Tryck på +, skriv din anteckning och tryck sedan på Klar.

#### Läsa eller redigera en anteckning

 Tryck på anteckningen. Tryck var som helst på anteckningen så visas tangentbordet och du kan redigera anteckningen. Du kan visa föregående eller nästa anteckning genom att trycka på ⇒ eller ←.

#### Radera en anteckning

Tryck på anteckningen och sedan på 圖.

#### Skicka en anteckning via e-post

Om du vill skicka en anteckning via e-post måste iPod touch vara inställd för e-post (se "Ställa in e-postkonton" på sidan 55).

### Inställningar

## Justera inställningarna i iPod touch genom att först trycka på Inställningar.

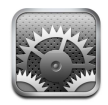

Med inställningarna kan du anpassa program i iPod touch, ställa in tid och datum, ställa in Wi-Fi-anslutningar och göra andra iPod touch-inställningar.

#### Wi-Fi

Wi-Fi-inställningarna bestämmer när och hur iPod touch ansluter till ett Wi-Fi-nätverk.

#### Stänga av eller slå på Wi-Fi

Välj Wi-Fi och aktivera eller avaktivera Wi-Fi.

#### Ansluta till ett Wi-Fi-nätverk

 Välj Wi-Fi, vänta en kort stund medan iPod touch letar efter nätverk inom räckvidd och välj sedan ett nätverk. Ange ett lösenord om det behövs och tryck sedan på Anslut. (Nätverk som kräver lösenord markeras med en liten hänglåssymbol.)

När du har anslutit till ett Wi-Fi-nätverk manuellt en gång ansluter iPod touch sedan automatiskt till det nätverket när det finns inom räckvidd. Om fler än ett tidigare använt nätverk finns inom räckvidd ansluter iPod touch till det senast använda.

När iPod touch är ansluten till ett trådlöst nätverk visar Wi-Fi-symbolen 穼 i statusfältet högst upp på skärmen hur stark signalen är. Ju fler streck desto starkare signal.

#### Ange att iPod touch ska fråga om du vill ansluta till ett nytt nätverk

Med det här alternativet letar iPod touch efter ett nytt nätverk när du inte är inom räckvidden för det Wi-Fi-nätverk du har använt tidigare. iPod touch visar en lista över de Wi-Fi-nätverk som du kan välja mellan. (Nätverk som kräver lösenord markeras med en liten hänglåssymbol.) • Välj Wi-Fi och aktivera eller avaktivera "Fråga vid nätverksansl." Om du avaktiverar "Fråga vid nätverksansl." kan du fortfarande ansluta till nätverk manuellt.

## Ange att iPod touch ska glömma ett nätverk så den inte ansluter till det automatiskt

Välj Wi-Fi och tryck på 
 bredvid ett nätverk som du anslutit till tidigare. Tryck sedan
 på "Glöm det här nätverket".

## Ansluta till ett slutet Wi-Fi-nätverk (ett tillgängligt Wi-Fi-nätverk som inte visas i listan över upptäckta nätverk)

 Välj Wi-Fi > Annat och ange nätverkets namn. Om nätverket kräver ett lösenord trycker du på Säkerhet, väljer den typ av säkerhet nätverket använder, trycker på Annat nätverk och anger sedan lösenordet.

För att kunna ansluta till ett slutet nätverk måste du känna till nätverkets namn, lösenord och säkerhetstyp.

En del Wi-Fi-nätverk kan också kräva att du anger eller ändrar andra inställningar, som t.ex. klient-ID eller statisk IP-adress. Fråga nätverksadministratören vilka inställningar som ska användas.

#### Justera inställningarna för anslutning till ett Wi-Fi-nätverk

Välj Wi-Fi och tryck sedan på 
 bredvid nätverket.

#### Ljusstyrka

Skärmens ljusstyrka påverkar batteriets livslängd. Om du sänker skärmens ljusstyrka dröjer det längre innan du behöver ladda iPod touch igen. Du kan också använda Automatisk ljusstyrka som är utformad för att optimera batteriets drifttid.

#### Justera skärmens ljusstyrka

• Välj Ljusstyrka och dra i reglaget.

#### Ställ in iPod touch att justera skärmens ljusstyrka automatiskt

 Välj Ljusstyrka och aktivera eller avaktivera Automatisk ljusstyrka. Om Automatisk ljusstyrka är aktiverat justerar iPod touch skärmens ljusstyrka efter de aktuella ljusförhållandena med hjälp av den inbyggda ljussensorn som känner av det omgivande ljuset.

#### Allmänt

Under Allmänt hittar du inställningar för datum och tid, säkerhet och annat som påverkar fler än ett program. Här kan du även hitta information om iPod touch och återställa den till fabriksinställningarna.

#### Om

Välj Allmänt > Om om du vill få information om iPod touch, till exempel:

- antal spår
- antal videor
- antal bilder
- total lagringskapacitet
- mängd ledigt utrymme
- programversion
- serienummer
- modellnummer
- Wi-Fi-adress
- copyrightinformation, villkor m.m

#### Bakgrundsbild

När du låser upp iPod touch ser du en bakgrundsbild. Du kan välja en av de bilder som följde med iPod touch eller använda en bild du synkroniserat från datorn till iPod.

#### Ange bakgrundsbild

Välj Allmänt > Bakgrundsbild och välj en bild.

#### Datum och tid

De här inställningarna används i statusfältet högst upp på skärmen, i världsklockorna och i kalendern.

#### Ställa in om iPod touch ska visa 24- eller 12-timmarsklocka

Välj Allmänt > Datum och tid och aktivera eller avaktivera 24-timmarsklocka.

#### Ställa in tidszonen

Välj Allmänt > Datum och tid > Tidszon och välj en plats.

#### Ställa in datum och tid

- 1 Välj Allmänt > Datum och tid > Ställ in datum/tid
- 2 Välj datum eller tid genom att trycka på en av knapparna och ändra sedan inställningen med hjälp av reglaget.

#### Kalenderinställningar

#### Aktivera stöd för tidszoner i kalendern

 Välj Allmänt > Datum och tid och aktivera Tidszonstöd. När Tidszonstöd är på visas aktiviteters datum och tider i den tidszon som du har ställt in för dina kalendrar. När Tidszonstöd är av visas aktiviteter enligt den tidszon där du befinner dig.

#### Ställa in tidszon för kalendern

• Välj Allmänt > Datum och tid > Tidszon och ange tidszon för kalendern.

#### Internationellt

Använd de internationella inställningarna till att ange språk för iPod touch, aktivera och avaktivera tangentbord för olika språk, samt till att ange det format du vill använda för datum, tid och telefonnummer.

#### Ställa in språk för iPod touch

Välj Allmänt > Internationellt > Språk, välj ett språk och tryck på Klar.

#### Aktivera eller avaktivera internationella tangentbord

Du kan ändra språk för tangentbordet på iPod touch eller göra två eller fler tangentbord tillgängliga.

 Välj Allmänt > Internationellt > Tangentbord och aktivera de tangentbord du vill använda.

Om fler än ett tangentbord är aktiverat kan du växla mellan tangentborden medan du skriver genom att trycka på . När du trycker på symbolen visas namnet på det nyaktiverade tangentbordet en kort stund.

#### Ställa in format för datum, tid och telefonnummer

Välj Allmänt > Internationellt > Regionformat och välj region.

#### **Autolås**

Genom att låsa iPod touch stänger du av skärmen och sparar batteriet. Dessutom förhindrar du att funktioner oavsiktligt stängs av eller slås på.

#### Ställa in hur lång tid det tar innan iPod touch låses

Välj Allmänt > Autolås och välj en tid.

#### Lås med lösenkod

Som förval kräver inte iPod touch en lösenkod för upplåsning.

#### Ställa in en lösenkod

 Välj Allmänt > Lösenkodslås och ange en fyrsiffrig lösenkod. iPod touch kommer sedan att kräva att du anger lösenkoden vid varje upplåsning.

#### Stänga av lösenkodslåset

Välj Allmänt > Lösenkodslås, tryck på Stäng av lösenkod och ange sedan lösenkoden.

#### Ändra lösenkoden

 Välj Allmänt > Lösenkodslås och tryck på Ändra lösenkod. Ange den nuvarande lösenkoden och ange sedan den nya lösenkoden två gånger.

Om du skulle glömma bort lösenkoden måste du återställa programvaran i iPod touch. Se sidan 91.

#### Ställa in hur lång tid som går innan lösenkoden krävs

 Välj Allmänt > Lösenkodslås > Kräv lösenkod. Välj sedan hur länge iPod touch kan vara låst innan lösenkoden måste anges för att låsa upp den.

#### Ljudeffekter

iPod touch kan spela upp ljudeffekter när du:

- har ett möte
- låser eller låser upp iPod touch
- skriver på tangentbordet

#### Slå på och stänga av ljudeffekter

 Välj Allmänt > Ljudeffekter och välj om du vill att ljudeffekterna ska spelas upp via den inbyggda högtalaren, via hörlurarna, eller både och. Välj Av om du vill stänga av ljudeffekterna.

#### **Tangentbord**

#### Slå på och stänga av automatiska versaler

Som förval skriver iPod touch stor bokstav i början på det första ordet du skriver efter en punkt eller en radbrytning.

• Välj Allmänt > Tangentbord och aktivera eller avaktivera Autom. versaler.

#### Ställa in aktivering av skiftlås

Om skiftlåset är aktiverat och du snabbt trycker två gånger på tangentbordets skifttangent ☆ skrivs allting med versaler. Skifttangenten blir blå när skiftlåset är på.

Välj Allmänt > Tangentbord och aktivera eller avaktivera Aktivera skiftlås.

#### Aktivera eller avaktivera kortkommandot ""

Med kortkommandot "." kan du skriva en punkt följt av ett mellanslag genom att dubbeltrycka på mellanslagstangenten när du skriver. Funktionen är aktiverad som förval.

Välj Allmänt > Tangentbord och aktivera eller avaktivera kortkommandot ".".

#### Aktivera eller avaktivera internationella tangentbord

Du kan ändra språk för tangentbordet på iPod touch eller göra två eller fler tangentbord tillgängliga.

 Välj Allmänt > Tangentbord > Internationella tangentbord och aktivera de tangentbord du vill använda.

Om fler än ett tangentbord är aktiverat kan du växla mellan tangentborden medan du skriver genom att trycka på . När du trycker på symbolen visas namnet på det nyaktiverade tangentbordet en kort stund.

#### Återställa inställningarna i iPod touch

#### Återställ alla inställningar

Välj Allmänt > Återställ och tryck på Återställ alla inställningar.

Samtliga inställningar återställs till fabriksinställningarna. Data (t.ex. kontakter och kalendrar) och medier (t.ex. spår och videor) raderas inte.

#### Radera allt innehåll och alla inställningar

Välj Allmänt > Återställ och tryck på "Radera allt innehåll och inst.".

Alla data och alla medier raderas. Du måste synkronisera iPod touch med datorn om du vill återställa kontakter, spår, videor och övriga data och mediefiler.

#### Återställ tangentbordsordlistan

• Välj Allmänt > Återställ och tryck på Återställ tangentbordsordlista.

Du lägger till ord i tangentbordsordlistan genom att avvisa ord som iPod touch föreslår när du skriver. Tryck på ett ord så avvisas förslaget och det skrivna ordet läggs till i tangentbordsordboken. Genom att återställa tangentbordsordboken raderas samtliga ord du har lagt till.

#### Återställ nätverksinställningarna

Välj Allmänt > Återställ och tryck på Återställ nätverksinställn.

När du återställer nätverksinställningar tas listan över tidigare använda nätverk bort. Wi-Fi stängs av och slås sedan på igen (du kopplas ner från det nätverk du är ansluten till) och inställningen "Fråga vid nätverksansl." aktiveras.

#### Musik

Musikinställningarna gäller för spår, podcaster och ljudböcker.

#### Ställ in iTunes så låtar spelas på samma ljudnivå

iTunes kan automatiskt justera ljudvolymen för spår så att de spelas upp med samma relativa ljudstyrka.

 I iTunes väljer du iTunes > Inställningar om du använder Mac, eller Redigera > Inställningar om du använder PC, och klickar på Uppspelning och markerar Ljudkontroll.

Du kan ställa in iPod touch på att använda volyminställningarna från iTunes.

## Ställa in iPod touch på att använda volyminställningarna från iTunes (Ljudkontroll)

• Välj Musik och aktivera Ljudkontroll.

#### Ställa in uppspelningshastighet för ljudböcker

Ljudböcker kan justeras till att spelas upp fortare så du kan höra färdigt dem snabbare, eller att spelas upp långsammare så du kan höra dem tydligare.

Välj Musik > Ljudbokshastighet och välj sedan Långsammare, Normal eller Snabbare.

## Med hjälp av equalizern kan du justera ljudet på iPod touch så det passar för ett visst sound eller stil

• Välj Musik > EQ och välj en inställning.

#### Ställa in en volymgräns för musik och videor

 Välj Musik > Volymgräns och justera maxvolymen genom att dra reglaget. Om du trycker på Lås volymgräns kan du ställa in en kod för att hindra att gränsen ändras.

En volymgräns påverkar bara volymen på musik (inklusive podcaster och ljudböcker) och videor (inklusive hyrfilmer), och endast när hörlurar eller högtalare är anslutna till hörlursuttaget på iPod touch.

*VARNING:* Viktig information om hur du undviker hörselskador finns i *Produktguide – Viktig information* på www.apple.com/se/support/manuals/ipod.

#### Video

Videoinställningarna gäller för videoinnehåll (inklusive hyrfilmer). Du kan ställa in var videor du tidigare startat ska fortsätta spelas, slå på och stänga av dold textning och ställa in iPod touch på att spela upp video på en TV.

#### Ställa in var uppspelningen ska fortsätta

 Välj Video > Börja spela upp och välj sedan om du vill att videor du tidigare startat ska börja spelas upp från början eller där du avbröt uppspelningen.

#### Slå på och stänga av dold textning

Välj Video och aktivera eller avaktivera dold textning.

#### Inställningar för TV ut

Använd de här inställningarna till att ange hur iPod touch spelar upp video på en TV. Vill du veta mer om hur du använder iPod touch till att spela upp video på en TV läser du "Titta på video på en TV ansluten till iPod touch" på sidan 34.

#### Slå på och stänga av widescreen

Välj Video och slå på eller stäng av Widescreen.

#### Ställ in TV-signal på NTSC eller PAL

Välj Video > TV-signal och välj sedan NTSC eller PAL.

NTSC och PAL är olika TV-system. NTSC visar 480i och PAL 576i. Vilket system din TV använder beror på var den såldes. Titta i dokumentationen som följde med TV:n om du är osäker på vilket system den använder.

#### Bilder

Med bildinställningarna kan du ange hur bildspel visar dina bilder.

#### Ställa in hur länge varje bild visas

Välj Bilder > Visa varje bild i och välj en tid.

#### Ställa in övergångseffekter

Välj Bilder > Övergång och välj övergångseffekt.

#### Ställa in om bildspel ska upprepas

Välj Bilder och aktivera eller avaktivera Upprepa.

#### Ställa in att bilder visas slumpmässigt eller i ordning

Välj Inställningar > Bilder och aktivera eller avaktivera Blanda.

#### Mail

Använd Mail-inställningarna till att anpassa e-postkonton på iPod touch. De ändringar du gör i kontoinställningarna synkroniseras *inte* till datorn, vilket innebär att du kan konfigurera e-postkontoinställningarna för användning med iPod touch utan att inställningarna på datorn påverkas.

#### Kontoinställningar

Vilka kontoinställningar som visas på iPod touch beror på vilken typ av konto du har – POP eller IMAP.

*Obs!* E-postkonton i Microsoft Outlook 2003 eller 2007 måste konfigureras för IMAP för att fungera med iPod touch.

#### Sluta använda ett konto

Välj Mail, välj ett konto och stäng sedan av kontot.

När ett konto är avstängt visar iPod touch inte kontot och inga brev skickas till eller från kontot förrän du aktiverar det igen.

#### Ändra avancerade inställningar

- Välj Mail > Konton, välj ett konto och gör sedan något av följande:
  - Vill du ställa in att utkast, skickade brev och raderade brev sparas på iPod touch eller bara på e-postservern (endast IMAP-konton) trycker du på Avancerat och väljer Utkast, Skickat eller Raderade.

Om du sparar brev på iPod touch kan du visa dem även när iPod touch inte är ansluten till Internet.

 Vill du ställa in när raderade brev tas bort permanent från iPod touch trycker du på Avancerat och sedan på Ta bort. Välj sedan en tid: aldrig, eller efter en dag, en vecka eller en månad.

- *Vill du ändra e-postserverinställningarna* trycker du på Värdnamn, Användarnamn eller Lösenord under Inkommande e-postserver eller Utgående e-postserver. Fråga nätverksadministratören eller Internetleverantören vilka inställningar du ska använda.
- *Vill du ändra SSL- och lösenordsinställningar* trycker du på Avancerat. Fråga nätverksadministratören eller Internetleverantören vilka inställningar du ska använda.

#### Radera ett e-postkonto från iPod touch

Välj Mail och tryck på kontot. Rulla sedan ner och tryck på Radera konto.

Det e-postkonto du raderar från iPod touch raderas inte från datorn.

#### Inställningar för brev

iPod touch kontrollerar om det finns nya brev på kontot och hämtar dem varje gång du öppnar Mail. Du kan också ställa in att Mail regelbundet ska kontrollera om det finns nya brev och hämta dem även när Mail inte är öppet.

#### Ställa in om iPod touch automatiskt kontrollerar om det finns nya brev

 Välj Mail > Kontrollera automatiskt och tryck sedan på Manuellt, "En gång i kvarten", "Varje halvtimme" eller "Varje timme".

Om du har ett Yahoo!- e-postkonto överförs brev direkt till iPod touch när de kommer till Yahoo!- servern.

#### Ställa in antalet brev som visas på iPod touch

 Välj Mail > Visa och välj sedan en inställning. Du kan välja mellan att visa de senaste 25, 50, 75,100 eller 200 breven. Vill du hämta ytterligare brev när du är i Mail rullar du till längst ner i inkorgen och trycker på "Hämta ... till".

#### Ställa in hur många rader av varje brev som förhandsvisas i brevlistan

 Välj Mail > Förhandsvisning och välj sedan en inställning. Du kan välja att allt från inga till fem rader visas för varje brev. På så vis kan du snabbt ögna igenom en lista över brev i en brevlåda och få en uppfattning om vad varje brev handlar om.

#### Ställa in en minsta typsnittsstorlek för brev

 Välj Mail > Minsta typsnittsstorlek och välj sedan Liten, Mellan, Stor, Extra stor eller Gigantisk.

#### Ställa in om iPod touch visar märkningen Till och Kopia i brevlistor

• Välj Mail och aktivera eller avaktivera Visa etikett Till/Kopia.

Om Visa etikett Till/Kopia är aktiverat anger 💷 eller Kopia bredvid varje brev i en lista om brevet skickats direkt till dig eller om du fått en kopia.

#### Ställa in iPod touch på att bekräfta att du vill radera ett brev

Välj Mail och aktivera eller avaktivera Fråga före borttagning.

Om Fråga före borttagning är aktiverat måste du trycka på 🖻 och sedan bekräfta genom att trycka på Radera när du vill radera ett brev.

#### Inställningar för att skicka e-post

#### Ställa in om iPod touch skickar en kopia till dig av varje brev du skickar

• Välj Mail och aktivera eller avaktivera Alltid dold kopia till mig.

#### Lägga till en signatur i brev

Du kan ställa in att iPod touch lägger till en signatur – t.ex. ett favoritcitat eller ditt namn och telefonnummer – som visas i alla brev du skickar.

Välj Mail > Signatur och skriv sedan en signatur.

#### Ställa in förvalt e-postkonto

När du skickar ett brev från ett annat program på iPod touch, t.ex. om du skickar en bild från Bilder eller trycker på ett företags e-postadress i Kartor, skickas brevet från det förvalda e-postkontot.

Välj Mail > Förvalt konto och välj sedan ett konto.

#### Safari

#### Allmänna inställningar

Du kan använda Google eller Yahoo! till att söka på Internet.

#### Välja en sökmotor

Välj Safari > Sökmotor och välj en sökmotor.

#### Säkerhetsinställningar

Som förval är Safari inställt på att visa en del webbinnehåll, t.ex. filmer, animationer och webbprogram. Du kan stänga av några av de här funktionerna så att iPod touch skyddas bättre mot möjliga säkerhetsrisker på Internet.

#### Ändra säkerhetsinställningarna

- Välj Safari och gör något av följande:
  - Slå på eller stäng av JavaScript genom att aktivera eller avaktivera JavaScript. JavaScript gör att webbprogrammerare kan kontrollera element på en webbsida. En sida som använder JavaScript kan t.ex. visa aktuellt datum och tid eller göra så att en länkad sida visas i ett popupfönster.
  - *Slå på eller stäng av insticksfiler* genom att aktivera eller avaktivera Insticksfiler. Med hjälp av insticksfiler kan Safari spela upp vissa typer av ljud- och videofiler samt visa Microsoft Word-filer och Microsoft Excel-dokument.
  - Blockera eller tillåt popupfönster genom att slå på eller stänga av Blockera popupfönster. När du blockerar popupfönster blockeras endast de popupfönster som visas när du stänger en sida eller öppnar en sida genom att skriva adressen.
     Popupfönster som öppnas när du klickar på en länk blockeras inte.

• Ange om Safari ska acceptera cookies genom att trycka på Acceptera cookies och välja Aldrig, "Från besökta" eller Alltid.

En cookie är information som en webbplats placerar på iPod touch så att webbplatsen kommer ihåg dig när du besöker sidan igen. På så vis kan webbsidor anpassas för dig efter information du har lämnat.

Vissa sidor fungerar inte på rätt sätt om inte iPod touch är inställd på att acceptera cookies.

- Om du vill rensa historiken över webbsidor du har besökt trycker du på Rensa historik.
- Om du vill rensa alla cookies från Safari trycker du på Rensa cookies.
- Om du vill rensa webbläsarens cache trycker du på Rensa cache.

I webbläsarens cache sparas innehållet på sidor så att de öppnas snabbare nästa gång du besöker dem. Om en sida du öppnat inte visar nytt innehåll kan du prova att rensa cachen.

#### Inställningar för utvecklare

Du kan få hjälp att lösa fel på webbsidor genom att använda felsökningsfunktionen. När den är aktiverad visas den automatiskt varje gång ett webbsidefel inträffar.

#### Slå på eller stänga av felsökningsfunktionen

• Välj Safari > Utvecklare och aktivera eller avaktivera felsökningsfunktionen.

#### Kontakter

Använd kontaktinställningarna till att ange hur kontakter sorteras och visas.

#### Ställa in sorteringsordningen

 Välj Inställningar > Kontakter > Sorteringsordning och välj "Förnamn, efternamn" eller "Efternamn, förnamn".

#### Ställa in visningsordningen

 Välj Inställningar > Kontakter > Visningsordning och välj "Förnamn, efternamn" eller "Efternamn, förnamn".

#### Återställa eller överföra iPod touch-inställningarna

När du ansluter iPod touch till datorn säkerhetskopieras inställningarna på iPod touch automatiskt till datorn. Om det behövs kan du återställa den här informationen – t.ex. om du skaffar en ny iPod touch och vill överföra dina gamla inställningar till den. Du kan också behöva återställa informationen på iPod touch om du har problem med att ansluta till ett Wi-Fi-nätverk.

Den information som automatiskt säkerhetskopieras inkluderar anteckningar, kontaktbokmärken, ljudinställningar och andra inställningar.

#### Återställa eller överföra inställningar

Gör något av följande:

- Anslut den nya iPod touch till samma dator som du använt med din andra iPod touch, öppna iTunes och följ anvisningarna på skärmen.
- Återställ informationen på iPod touch. Välj Allmänt > Återställ i Inställningar och välj sedan "Återställ alla inställningar", "Radera allt innehåll och alla inställningar" eller "Återställ nätverksinställningarna". Anslut sedan iPod touch till datorn, öppna iTunes och följ anvisningarna på skärmen.

När du återställer nätverksinställningar tas listan över tidigare använda nätverk bort. Wi-Fi stängs av och slås sedan på igen, och du kopplas bort från det nätverk du är ansluten till. Inställningarna Wi-Fi och "Fråga vid nätverksansl." är fortfarande aktiverade.

#### Radera en uppsättning säkerhetskopierade inställningar

 Öppna iTunes och välj iTunes > Inställningar (på en Mac) eller Redigera > Inställningar (på en PC). Klicka sedan på Synkronisering, markera en iPod touch och klicka på "Ta bort säkerhetskopia".

iPod touch behöver inte vara ansluten till datorn.

## Tips och felsökning

# A

## De flesta problem med iPod touch kan snabbt lösas genom att följa råden i detta kapitel.

#### Allmänna råd

#### Om skärmen är tom eller visar en bild som varnar för låg batterinivå

iPod touch-batteriet är nästan tomt och måste laddas i upp till tio minuter innan du kan använda den. Information om att ladda iPod touch finns i "Ladda batteriet" på sidan 23.

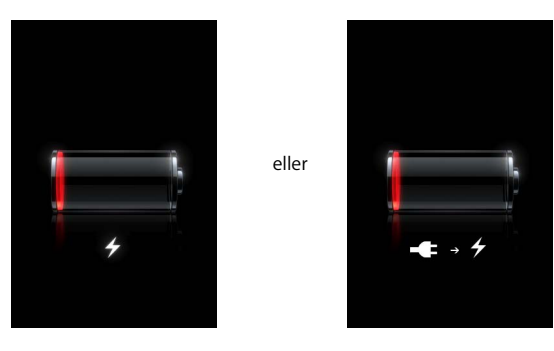

#### Om iPod touch inte visas i iTunes eller inte kan synkroniseras

- Batteriet i iPod touch kan behöva laddas upp. Information om att ladda iPod touch finns i "Ladda batteriet" på sidan 23.
- Om det inte fungerar kopplar du från andra USB-enheter från datorn och ansluter iPod touch till en annan USB 2.0-port på datorn (inte på tangentbordet).
- Om det inte fungerar stänger du av iPod touch och slår sedan på den igen. Tryck in vilo-/väckningsknappen ovanpå iPod touch i några sekunder tills ett rött reglage visas och dra sedan i det. Sedan trycker du in vilo-/väckningsknappen tills Apple-logotypen visas.
- Om det inte fungerar startar du om datorn och ansluter iPod touch till datorn.
- Om det inte fungerar hämtar du och installerar (eller installerar om) den senaste versionen av iTunes från www.apple.com/se/itunes.

#### Om iPod touch inte går att slå på, eller om skärmen fryser eller inte svarar

- iPod touch kan behöva laddas. Läs avsnittet "Ladda batteriet" på sidan 23.
- Tryck och håll ner hemknappen 🗋 i minst sex sekunder tills programmet du använder avslutas.
- Om det inte fungerar stänger du av iPod touch och slår sedan på den igen. Tryck in vilo-/väckningsknappen ovanpå iPod touch i några sekunder tills ett rött reglage visas och dra sedan i det. Sedan trycker du in vilo-/väckningsknappen tills Apple-logotypen visas.
- Om det inte fungerar återställer du iPod touch. Tryck på och håll in både vilo-/ väckningsknappen och hemknappen 
  i minst tio sekunder, tills Applelogotypen visas.

#### Om iPod touch fortsätter att frysa eller inte svara när du har återställt den

- Återställ iPod touch-inställningarna. Från hemskärmen väljer du Inställningar > Allmänt > Återställ > Återställ alla inställningar. Alla inställningarna återställs men dina data och mediefiler ändras inte.
- Om det inte fungerar raderar du allt innehåll på iPod touch. Från hemskärmen väljer du Inställningar > Allmänt > Återställ > Radera allt innehåll och inställningar. Alla inställningarna återställs och alla data och mediefiler tas bort från iPod touch.
- Om det inte fungerar återställer du iPod touch-programvaran. Läs avsnittet "Uppdatera och återställa iPod touch-programvara" på sidan 91.

#### Om iPod touch inte spelar upp ljud

- Koppla från och återanslut hörlurarna. Se till att kontakten är ordentligt intryckt.
- Kontrollera att volymen inte har vridits ner hela vägen.
- Musiken på iPod touch kanske är pausad. Från hemskärmen trycker du på Musik, sedan på Nu spelas och därefter på ►.
- Kontrollera om en volymgräns har ställts in. Välj Inställningar > Musik > Volymgräns från hemskärmen. Gå till sidan 82 om du vill veta mer.
- Se till att du använder iTunes 7.6 eller senare (gå till www.apple.com/se/itunes). Låtar som köpts från iTunes Store med tidigare versioner av iTunes kan inte spelas upp på iPod touch förrän du uppgraderar iTunes och för över låtarna.
- Om du använder dockningsstationens (tillval) linje ut-port kontrollerar du att stereon eller de externa högtalarna är påslagna och fungerar som de ska.

#### Om iPod touch visar meddelandet "Detta tillbehör stöds inte av iPod"

Tillbehöret du har anslutit fungerar inte med iPod touch.

#### Om du inte kan spela upp ett spår du just köpt

Spåret kanske fortfarande hämtas. Stäng och öppna Musik och prova sedan att spela upp spåret igen.

#### Om du inte kan lägga till eller spela upp en låt, video eller annat objekt

Mediefilen kanske är kodad i ett format som iPod touch inte stöder. Följande ljudfilsformat stöds av iPod touch. De innefattar format för ljudböcker och podcaster:

- AAC (M4A, M4B, M4P, upp till 320 Kbit/s)
- Apple Lossless (ett komprimerat högkvalitetsformat)
- MP3 (upp till 320 Kbit/s)
- MP3 med variabel bithastighet (VBR)
- WAV
- AA (tal från audible.com, format 2, 3 och 4)
- AAX (tal från audible.com, formatet AudibleEnhanced)
- AIFF

Följande videofilformat stöds av iPod touch:

- H.264 (Baseline Profile Level 3.0)
- MPEG-4 (Simple Profile)

En låt som kodats med formatet Apple Lossless har full CD-kvalitet, men tar endast upp ungefär hälften så mycket utrymme som en låt som kodats med formaten AIFF eller WAV. Om låten kodats med formaten AAC eller MP3 tar den upp ännu mindre plats. När du importerar musik från en CD-skiva med iTunes konverteras den som förval till AAC-format.

Om du använder iTunes för Windows kan du konvertera oskyddade WMA-filer till AACeller MP3-format. Det kan vara användbart om du har ett musikbibliotek som kodats i WMA-format.

iPod touch stöder inte ljudfiler i formaten WMA, MPEG Layer 1, MPEG Layer 2 eller audible.com-format 1.

Om du har en låt eller video i iTunes-biblioteket som inte stöds av iPod touch kanske du kan konvertera den till ett format som stöds. Mer information finns i iTunes Hjälp.

#### Om du har glömt lösenkoden

Du måste återställa iPod touch-programvaran. Läs avsnittet "Uppdatera och återställa iPod touch-programvara" på sidan 91.

Om du lagt till kontakter på iPod touch som du inte vill synkronisera till datorn Ersätt kontakterna på iPod touch med information från datorn.

- 1 Öppna iTunes.
- 2 När du ansluter iPod touch till datorn håller du kommando-alternativ (på en Mac) eller skift-ctrl (på en PC) tills iPod touch visas i källpanelen till vänster i iTunes. Detta förhindrar att iPod touch synkroniseras automatiskt.
- 3 Markera iPod touch i källistan i iTunes och klicka på fliken Information.

- 4 Välj Kontakter under "Ersätt informationen på denna iPod". Du kan markera fler än en.
- 5 Klicka på Utför.

Kontakterna på iPod touch byts ut mot kontakterna på datorn. Nästa gång du synkroniserar så synkroniseras iPod touch som vanligt och lägger till information du fört in på iPod touch till datorn och tvärtom.

#### Om du inte kan synkronisera med Yahoo! Address Book

iTunes kanske inte kan ansluta till Yahoo!. Kontrollera att datorn är ansluten till Internet och att du har angett rätt Yahoo!- ID och lösenord i iTunes. Anslut iPod touch till datorn, klicka på fliken Information i iTunes, välj "Synkronisera Yahoo!- adressbokkontakter" och ange sedan ditt Yahoo!- ID och lösenord.

#### Om kontakter som du har raderat på iPod touch eller datorn inte tas bort från Yahoo! Address Book efter synkronisering

Yahoo! Address Book tillåter inte att kontakter med ett Messenger-ID raderas via synkronisering. Du kan bara radera en kontakt som har ett Messenger-ID genom att logga in på ditt Yahoo!- konto och radera kontakten i din Yahoo!- adressbok.

#### Om du inte kommer åt iTunes Wi-Fi Music Store

Vill du använda iTunes Wi-Fi Music Store måste iPod touch vara ansluten till ett Wi-Finätverk som i sin tur är anslutet till Internet. Vill du veta mer om hur du ansluter till ett Wi-Fi-nätverk läser du sidan 22. iTunes Wi-Fi Music Store är inte tillgänglig i alla länder.

#### Om du inte kan köpa musik från iTunes Wi-Fi Music Store

Vill du köpa musik från iTunes Wi-Fi Music Store (endast tillgänglig i vissa länder) måste du ha ett iTunes Store-konto och ha varit inloggad på det kontot när du senast synkroniserade iPod touch med iTunes. Om du får ett meddelande om att ingen kontoinformation hittades när du försöker köpa musik öppnar du iTunes, loggar du in på ditt iTunes Store-konto och ansluter och synkroniserar iPod touch.

#### Uppdatera och återställa iPod touch-programvara

Du kan använda iTunes till att uppdatera och återställa iPod touch-programvaran. Du bör alltid uppdatera iPod touch så att den använder den senaste programvaran. Du kan även återställa programvaran vilket återställer iPod touch till ursprungsinställningarna.

- *Om du uppdaterar* iPod touch blir programvaran uppdaterad, men inställningar och innehåll påverkas inte.
- *Om du återställer* raderas allt innehåll från iPod touch. Det innebär att musik, videor, kontakter, bilder, kalendarinformation och andra filer går förlorade. Alla inställningar på iPod touch återställs till ursprungsvärdena.

#### Uppdatera eller återställa iPod touch

1 Se till att du har en Internetanslutning och har installerat den senast versionen av iTunes från www.apple.com/se/itunes.

- 2 Anslut iPod touch till datorn.
- 3 Markera iPod touch i källistan i iTunes och klicka på fliken Sammanfattning.
- 4 Klicka på "Leta efter uppdatering". iTunes säger till om det finns en nyare version av iPod touch-programvara tillgänglig.
- 5 Klicka på Uppdatera för att installera den senaste versionen av programvaran. Du kan också klicka på Återställa om du vill återställa iPod touch till de ursprungliga inställningarna och radera alla data och mediefiler på den. Följ anvisningarna på skärmen för återställningsprocessen.

#### Använda iPod touch-hjälpmedel

Om du har ett funktionshinder kan följande funktioner göra det enklare att använda iPod touch.

#### Dold textning

Om dold textning finns tillgänglig för videor kan du aktivera den. Läs avsnittet "Slå på och stänga av dold textning" på sidan 82.

#### Minsta typsnittsstorlek för brev i Mail

Ställ in den minsta typsnittsstorleken för brev i Mail till Stor, Extra stor eller Gigantisk om du vill öka läsbarheten. Läs avsnittet "Ställa in en minsta typsnittsstorlek för brev" på sidan 84.

#### Zoomning

"Dubbeltryck" eller "knip" när du vill zooma in på webbsidor, bilder och kartor. Se sidan 19.

#### Hjälpmedel i Mac OS X

Dra nytta av funktionerna i Hjälpmedel i Mac OS X när du använder iTunes till att synkronisera information och innehåll från iTunes-biblioteket till iPod touch. Välj Hjälp > Mac Hjälp i Finder och sök sedan efter "hjälpmedel".

Mer information om iPod touch och hjälpmedlen i Mac OS X finns på: www.apple.com/se/accessibility

## Mer information, service och support

# B

## Det finns mer information om användningen av iPod touch i den inbyggda hjälpen och på Internet.

I den här tabellen visas var du kan hitta mer iPod-relaterad information om program och support.

| Om du vill veta mer om                                                                            | Gör så här                                                                                                    |
|---------------------------------------------------------------------------------------------------|----------------------------------------------------------------------------------------------------|
| Använda iPod touch säkert                                                                         | Gå till www.apple.com/se/support/manuals/ipod för den senaste<br>Produktguide – Viktig information, med uppdateringar av<br>infomationen om säkerhet och bestämmelser.                                     |
| Service och support, tips,<br>forum och att hämta program<br>från Apple för iPod touch            | Gå till www.apple.com/se/support/ipodtouch.                                                                                                    |
| Senaste nytt om iPod touch                                                                        | Gå till www.apple.com/se/ipodtouch.                                                                                                    |
| Använda iTunes                                                                                    | Öppna iTunes och välj Hjälp > iTunes Hjälp.<br>Det finns ett övningsexempel på webben för iTunes (endast<br>tillgängligt i vissa områden) på www.apple.com/se/support/itunes.                              |
| Använda iPhoto i Mac OS X                                                                         | Öppna iPhoto och välj Hjälp > iPhoto Hjälp.                                                                                                    |
| Använda Adressbok i Mac OS X                                                                      | Öppna Adressbok och välj Hjälp > Adressbok Hjälp.                                                                                                    |
| Använda iCal i Mac OS X                                                                           | Öppna iCal och välj Hjälp > iCal Hjälp.                                                                                                    |
| Microsoft Outlook,<br>Windows Adressbok,<br>Adobe Photoshop Album och<br>Adobe Photoshop Elements | Läs dokumentationen som följde med respektive program.                                                                                                    |
| Hitta serienumret på<br>iPod touch                                                                | Titta på baksidan av iPod touch eller gå till Inställningar > Allmänt ><br>Om från hemskärmen.                                                                                                    |
| Garantiservice                                                                                    | Följ först råden i den här guiden och undersök de resurser som<br>finns på webben. Gå sedan till www.apple.com/se/support eller läs<br><i>Produktguide – Viktig information</i> som följde med iPod touch. |

Apple Inc.© 2008 Apple Inc. Alla rättigheter förbehålls.

Apple, Apples logotyp, AirPort, Cover Flow, iCal, iPhoto, iPod, iTunes, Mac, Macintosh och Mac OS är varumärken som tillhör Apple Inc. och är registrerade i USA och andra länder. Finder, Safari och Shuffle är varumärken som tillhör Apple Inc. .Mac är ett servicemärke som tillhör Apple Inc. ,och är registrerat i USA och andra länder. iTunes Store är ett servicemärke som tillhör Apple Inc. Adobe och Photoshop är varumärken eller registrerade varumärken som tillhör Adobe Systems Incorporated i USA och/eller andra länder. Namn på andra produkter och företag som omnämns i dokumentationen kan vara varumärken som tillhör respektive företag.

Omnämnandet av produkter från andra tillverkare än Apple sker endast i informationssyfte och bör inte betraktas som en rekommendation. Apple lämnar ingen som helst garanti för dessa produkters kvalitet, prestanda, säljbara skick eller lämplighet för visst ändamål. Alla eventuella överenskommelser, avtal eller garantier upprättas direkt mellan leverantören och användaren. Informationen i handboken har kontrollerats för att vara korrekt. Apple ansvarar inte för tryck- eller korrekturfel.

I produkten som beskrivs i den här användarhandboken ingår teknik för skydd av upphovsrätt som är skyddad av vissa amerikanska patent och annan immaterielrätt som innehavs av Macrovision Corporation och andra rättighetsägare. Användning av denna teknik för skydd av upphovsrätt måste godkännas av Macrovision Corporation och är endast avsedd för hemmabruk eller annan begränsad visning om inte annat har godkänts av Macrovision Corporation. Bakåtkompilering eller demontering är förbjuden.

USA, patentnummer: 4 631 603, 4 577 216, 4 819 098 och 4 907 093. Licens ges endast för begränsade visningar.

S019-1215/2008-03